# **Online applying Steps for Building Plan Approval**

- 1. For **Single Window Clearance System** or **Single Sign On** Browse the URL http://swcs.rajasthan.gov.in/ or http://sso.rajasthan.gov.in/ respectively.
- 2. Click on Sign In / Sign up tab.
- 3. Enter your SSOID and Password, If you are the New User of Single Window Clearance System Application (SWCS) then fill up the details of ENTREPRENEUR
  / INVESTOR / INDIVIDUAL REGISTRATION (ONE-TIME) otherwise you are directed to the Dashboard page.
- 4. On the Dashboard click on hyperlink (I want to submit a new application) select the appropriate option and select "Building Plan Approval for all kinds of Buildings" from the list of services available.
- 5. Select "New Building plan approval Certificate".
- 6. Select the respective Development Authority / U.I.T. / U.L.B. and upload the "Drawing file".
- 7. The drawing file should be prepared for submission by using Author Utility, which is available with registered Architects / Engineers.
- The Plan should be submitted as CAD drawing. All Plans (Layout Plans, Sections, Plans etc) should be submitted in a single file.
- 9. Make sure that all information is completely filled to avoid rejection of application.
- 10. Please keep the scanned copy of all documents which need to be submitted along with this application. The list of documents is as follows:
  - Affidavit: Construct at own cost for drainage related work.
  - Affidavit: Non-Deviation from Architect & Owner/Builder.
  - Affidavit: Peaceful Possession.
  - Certificate: For structural stability by Structural Engineer.
  - House Tax / Urban Development Tax (Paid) Receipt.

- ID proof of Applicant (Aadhar card, Bhamashah card, PAN card, Voter's ID, etc.).
- Land Reconstitution / Subdivision maps / Change in Land Use and Approval letter (Attested copies).
- layout Plan (Approved copy).
- Photographs of Plot.
- Site Plan (At the time of allotment through auction).
- Soft Copy of Drawing.
- 11. To make online payment of the fees levied by the Approving Agency select "Pay Now".
- 12. For the purpose of making e-payment, it is necessary that dealer has an Internet Banking Account with the concerned Bank. Without an internet banking account, electronic payment cannot be carried out. If dealer does not have internet banking account, bank should be contacted for providing this facility.
- 13. The application will be forwarded to the portal of the concerned Approving Agency for approval process.
- The Status of the application can be tracked and Third party verified at Single Window Clearance System.
- 15. The Inspection Reports and final Approval Certificate can be downloaded from Single Window Clearance System at http://swcs.rajasthan.gov.in/ or http://sso.rajasthan.gov.in/ respectively.

# **RAJASTAN Portal Application**

**Building Plan Approval System** 

# User Manual

Volume 1

# **Table of Contents**

| 1. INTRODUCTION                        | 3  |
|----------------------------------------|----|
| 2. SIGN UP                             | 4  |
| 3. LOGIN                               | 4  |
| 4. CLIENT PORTAL                       | 4  |
| 4.1. New Technical Person Registration | 4  |
| 4.2. Technical Person Home             | 5  |
| 4.3. New Building Plan Approval        | 6  |
| Home Page                              | 15 |

#### **1. INTRODUCTION**

Getting approval for a building plan from the concerned department is a time consuming process, which also involves a lot of manual effort. To reduce the effort and time taken for the process, **Building Plan Approval system** is being introduced which allows easy online submission, verification and approval of building plans.

The Client Portal is an extension to the JMC (Jaipur Municipality Corporation) website. This enables the portal users to register into the system and submit the building plan, which will be verified by the concerned department user and then approved/rejected. The portal users will get the time to time status update by email and SMS; also they can view the status of their applications with the help of search option.

There are two types of users:

- a) **Department User:** The users under Jaipur Municipal Corporation (JMC) who are authorised to do the verification and approval of the submitted building plan.
- b) **Portal User:** The architect/applicant who submit the building plan for approval.

#### 2. SIGN UP

SIGN UP in the SSO Portal . Refer

#### **3.LOGIN**

LOGIN VIA SSO PORTAL and select the Smart Raj Application to get redirected to the BPAS Client Portal

#### **4. CLIENT PORTAL**

#### 4.1. New Technical Person Registration

The user should be registered as a technical person in order to get rights for submitting the applications. Click on the button *New Technical Person Registration*.

| CLIENT P                                                            | ORTAL                 |                  |                  |                  |          | ्रतीति Ja          | ipur Municip   | al Corporation |
|---------------------------------------------------------------------|-----------------------|------------------|------------------|------------------|----------|--------------------|----------------|----------------|
|                                                                     |                       |                  |                  |                  |          |                    | jishaje@idsite | chnologies.in  |
|                                                                     |                       |                  |                  |                  |          |                    |                |                |
| New Buil                                                            | ding Plan Approval Ce | rtificate        |                  |                  |          |                    |                |                |
| New Tec                                                             | hnical Person Registr | ation            |                  |                  |          |                    |                |                |
| Technica                                                            | l Person Home         |                  |                  |                  |          |                    |                |                |
|                                                                     |                       |                  |                  |                  |          |                    |                |                |
| MY APPLICA                                                          | ΓΙΟΝ                  |                  |                  |                  |          |                    |                |                |
| Completed                                                           |                       |                  |                  |                  |          |                    | PAYM           | IENT HISTORY   |
| < ≪ ≫                                                               | >                     |                  |                  |                  |          |                    |                |                |
| Reference No ¢                                                      | Transaction No ¢      | Application Date | Application Type | Application Name | Subject¢ | Application Status | Action ¢       | Status ¢       |
|                                                                     |                       |                  |                  |                  |          |                    |                |                |
| No Data.         Page Size:         10         Page 1 of 1 (Rows:0) |                       |                  |                  |                  |          |                    |                |                |
|                                                                     |                       |                  |                  |                  |          |                    |                |                |

Enter the details as explained below to register as a technical person.

|       | CLIENT PORTAL                         |           |                           |        | Jaipur Municipal Corporation                                        | on |
|-------|---------------------------------------|-----------|---------------------------|--------|---------------------------------------------------------------------|----|
|       |                                       |           |                           |        | jishaje@idsitechnologies.in                                         |    |
|       | TECHNICAL PERSON REG                  | ISTRATION |                           |        |                                                                     |    |
|       | <b>Name</b><br>Jisha Jeevaraj         |           | Firm Name                 |        | Qualification                                                       |    |
|       | Address<br>No. 1E<br>Atria Apartments |           |                           |        | Mobile Number<br>9876543210<br>Email<br>jishaje@idsitechnologies.in |    |
| Puilo | Select file.                          | UPLOAD    | Type<br>Select            |        |                                                                     |    |
| build | I am already registered               |           |                           |        |                                                                     | ag |
|       | Registration No                       |           | Valid Up to<br>dd/MM/yyyy |        |                                                                     |    |
|       |                                       |           | SUBMIT RESET              | CANCEL |                                                                     |    |

Some of the fields will be automatically filled from the details of new user registration.

- Name: The value of this field (name of the user) will be preset.
- **Firm Name:** Enter the name of the firm which the user represents.
- Qualification: Enter the educational qualification of the user.
- Address: The value of this field (address of the user) will be preset.
- Mobile Number: The value of this field (mobile number of the user) will be preset.
- **Select file:** Browse and select a file which is to be uploaded. The file can be any supporting document to identify the user as a technical person.
- **Type:** Select the type of user from the dropdown list:

| Select         |  |
|----------------|--|
| Architect      |  |
| Civil Engineer |  |

- I am already registered: Select this option, if the user is already registered.
  - Registration Number: Enter the registration number which was provided during the previous registration.
  - Valid Up to: Select the validity date.
- **Submit:** Click on this button to submit the entered details.
- Reset: Click on this button to remove all the details entered.
- **Cancel:** Click on this button to cancel the registration.

The registration process gets completed when the user clicks on **SUBMIT**. Wait for the approval, in order to register successfully as a technical person.

Note: If the user is not registered previously, the registration number will be given to them after successful registration.

#### **4.2. Technical Person Home**

Click on this button to view the details of the registered technical person. When the validity date (**Valid Up to**) expires, the *Renew* button (highlighted below) will be activated. Click on the button and the details will be sent to the internal users who will approve the registration again.

| LIENT PORTAL           |                             | Jaipur Municipal Corporatio |
|------------------------|-----------------------------|-----------------------------|
| <b>∧</b> ≡             |                             | jishaje@idsitechnologies.in |
| TECHNICAL PERSON DETAI |                             |                             |
| Name                   | Firm Name                   |                             |
| Jisha Jeevaraj         | IDSI Technologies           |                             |
| Qualification          | Address                     |                             |
| BTech                  | No.1 E Atria Apartments     |                             |
| Mobile Number          | Email                       |                             |
| 9876543210             | jishaje@idsitechnologies.in |                             |
| Attachment             | Туре                        |                             |
|                        | Architect                   |                             |
| Registration No        | Valid Up to                 |                             |
| E-3098/07-08           | 07-05-2016                  |                             |

#### 4.3. New Building Plan Approval

Click on this button to apply for a new building plan approval. A screen appears as shown below. Note that, only a registered technical person can submit the application.

| CLIENT PORTAL                                   | Jaipur Municipal Corporation |
|-------------------------------------------------|------------------------------|
|                                                 | jishaje@idsitechnologies.in  |
| BUILDING PERMIT - NEW APPLICATION               |                              |
| Select the file provided by BPAS Client Utility | UPLOAD                       |
| EXIT                                            |                              |

Browse and select an **APZ file**, which contains the documents and details required for the approval certificate in a compressed format. Then, click **NEXT**.

| CLIENT PORTAL                     | Jaipur Municipal Corporation            |
|-----------------------------------|-----------------------------------------|
|                                   | jishaje@idsitechnologies.in             |
| BUILDING PERMIT - NEW APPLICATION |                                         |
| ResidentialBuilding.apz           | UPLOAD                                  |
| NEXT                              | l i i i i i i i i i i i i i i i i i i i |

A window appears as shown below with the APZ file details and user details. The missing fields can be entered by the user. The user can upload the **ID Proof/Authorization** document, if required.

| CLIENT PORTAL                   |                                                                                         | Jaipur Municipal Corporat                                            |
|---------------------------------|-----------------------------------------------------------------------------------------|----------------------------------------------------------------------|
| <b>∧</b> ≡                      |                                                                                         | jishaje@idsitechnologies.in                                          |
| APPLICANT DETAILS               |                                                                                         |                                                                      |
| Application Number              | Date<br>05/04/2016                                                                      |                                                                      |
| OWNER                           |                                                                                         |                                                                      |
| Name<br>Prithvi Singh Kandhal   | Address<br>S-4, Linking Road, Near Ajmer Pulia, Jaipur-<br>302006                       | Contact Number<br>9994624446                                         |
|                                 |                                                                                         | Email<br>prithvisingh@gmail.com                                      |
| DEVELOPER/BUILDER               |                                                                                         |                                                                      |
| Name<br>Kanwar Zorawar Singh    | <b>Address</b><br>9, Padam Bhawan, Park Street, Station Road,<br>Jaipur-302001          | Contact Number<br>9600271027<br>Email<br>kanwarzorawar@gmail.com     |
| ARCHITECT                       |                                                                                         |                                                                      |
| Name<br>Jisha Jeevaraj          | <b>Address</b><br>27th Main Rd,<br>Sector 1, HSR Layout,<br>Bengaluru, Karnataka-560102 | Contact Number<br>9388159853<br>Email<br>jishaje@idsitechnologies.in |
| Register Number<br>E-3098/07-08 | Issue Date<br>31/12/2015                                                                | Valid up to<br>31/12/2020                                            |
| ID Proof/Authorization          | AD                                                                                      |                                                                      |
| STRUCTURAL ENGINEER             |                                                                                         |                                                                      |
| Name<br>Usha Rani Hooja         | Address<br>F-6, Jacob Road, Civil Lines, Jaipur-302006                                  | Contact Number<br>9688895964                                         |
|                                 |                                                                                         | Email<br>usharanihooja@gmail.com                                     |
|                                 | BACK RESET NEXT                                                                         |                                                                      |

- **BACK:** Click on this button to go to the previous page.
- **RESET:** Click on this button to remove all the details entered.
- **NEXT:** Click on this button to continue the application process and go to the next page.

| <b>A</b> =            |                        | iishaie⊘idsitechnologi | es.ip |
|-----------------------|------------------------|------------------------|-------|
| <b>n</b> =            |                        | jongenoncomorgi        |       |
| PROJECT DETAILS       |                        |                        |       |
| Project Type          | Category               |                        |       |
| New Construction      | -Residential Buildings |                        |       |
| Plot Usage            | Start Date             |                        |       |
| Independent Residence | 15/08/2015             | iii iii                |       |
| End Date              | Land Cost              |                        |       |
| 15/08/2016            | 0                      |                        |       |
| Construction Cost     | Number of Floors       |                        |       |
| 0                     | 2                      |                        |       |
| Units                 | Total floor space      |                        |       |
| 1                     | 136.50                 |                        |       |
| Lease hold            |                        |                        |       |
| Lessor Name           | Duration               |                        |       |
| Rakesh Sharma         | 3                      |                        |       |
| Purpose               |                        |                        |       |
| Business              |                        |                        |       |
|                       |                        |                        |       |
|                       |                        |                        |       |

The land details page appear, the user can edit some of the fields here. Click **NEXT** to continue.

| LIENT PORTAL    |             | Jaipur Municipal Corporation |
|-----------------|-------------|------------------------------|
| <b>∧</b> ≡      |             | jishaje@idsitechnologies.in  |
| LAND DETAILS    |             |                              |
| Ownership Title | Survey      |                              |
| Self Owned      | 11          | Block                        |
| Village         | Plot Number | Taluk                        |
| Hasampura       | 113         | Bassi                        |
| PLOT AREA       |             |                              |
| As per patta    | As per site | As per documents             |
| 0               | 0           | 178.126                      |

The attachment page appears with the list of documents needed for submitting the application, and the user can browse and select the attachment.

- UPLOAD: Click on this button to upload the attachments.
- **DELETE:** Click on this button to remove the uploaded attachment.

#### Click **NEXT** to continue.

| CL | IENT PORTAL                                                                                                    | Jaipur Municip | Jaipur Municipal Corporation |  |  |  |  |  |  |
|----|----------------------------------------------------------------------------------------------------|----------------|------------------------------|--|--|--|--|--|--|
| 4  |                                                                                                    | jishaje@idsite | chnologies.in                |  |  |  |  |  |  |
| A  | ATTACHMENT                                                                                                    |                |                              |  |  |  |  |  |  |
| #  | Document Name                                                                                                    | Attachment     |                              |  |  |  |  |  |  |
| 1  | Affidavit: Peaceful Possession                                                                                                    | BROWSE         | UPLOAD<br>DELETE             |  |  |  |  |  |  |
| 2  | Certificate: For structural stability by Structural Engineer                                                                                           | BROWSE         | UPLOAD<br>DELETE             |  |  |  |  |  |  |
| 3  | Lease Deed / Allotment letter & letter of possession / Lease cum sale agreement along with no-due certificate (whichever applicable)                   | BROWSE         | UPLOAD<br>DELETE             |  |  |  |  |  |  |
| 4  | Undertaking: Development of infrastructure like water supply, sewerage, drainage, construction and<br>supervision, firefighting, garbage disposal etc. | BROWSE         | UPLOAD<br>DELETE             |  |  |  |  |  |  |
| 5  | Affidavit: Construct at own cost for drainage related work                                                                                             | BROWSE         | UPLOAD<br>DELETE             |  |  |  |  |  |  |
| 6  | Undertaking as per Annexure (iii)                                                                                                    | BROWSE         | UPLOAD<br>DELETE             |  |  |  |  |  |  |
|    | BACK                                                                                                    |                |                              |  |  |  |  |  |  |

The summary of the application submitted will be displayed with the payment details. The user can either click on *EXIT* or *PAY NOW*.

• **EXIT:** When the user clicks on this button, the application will be saved and the user can continue with the application submission later.

| CLIENT PORTAL                               |                            | Jaipur Municipal Corporat   |             |                   |  |  |  |
|---------------------------------------------|----------------------------|-----------------------------|-------------|-------------------|--|--|--|
| <b>∧</b> ≡                                  |                            | jishaje@idsitechnologies.in |             |                   |  |  |  |
| APPLICATION SUMMARY                         |                            |                             |             |                   |  |  |  |
| Application Number                          | Application Type           | Status                      |             |                   |  |  |  |
| BP-REF-48                                   | Building Permission Permit | Submission Pending          | 9           |                   |  |  |  |
| Owner Name                                  | Developer/Builder Name     | Architect Name              |             |                   |  |  |  |
| Prithvi Singh Kandhal                       | Kanwar Zorawar Singh       | Jisha Jeevaraj              |             |                   |  |  |  |
| Structural Engineer Name<br>Usha Rani Hooja |                            |                             |             |                   |  |  |  |
| Project Type                                | Category                   |                             |             |                   |  |  |  |
| New Construction                            | -Residential Buildings     |                             |             |                   |  |  |  |
| Ownership Title                             | Survey                     | Block                       |             |                   |  |  |  |
| Self Owned                                  | 11                         | Village                     |             |                   |  |  |  |
|                                             |                            | Tiasanipula                 |             |                   |  |  |  |
| Plot Number                                 | Taluk                      |                             |             |                   |  |  |  |
| 113                                         | Dd551                      |                             |             |                   |  |  |  |
| As per patta                                | As per site                | As per documents            |             |                   |  |  |  |
| 0.00                                        | 0.00                       | 1/8.13                      |             |                   |  |  |  |
| PAYMENT DETAILS                             |                            |                             |             |                   |  |  |  |
|                                             | <b>Fee Туре</b>            | Amount                      | Paid Amount | Balance to<br>Pay |  |  |  |
| Scrutiny Fee                                |                            | 500.00                      | 0.00        | 500.00            |  |  |  |
| Application Fee                             |                            | 100.00                      | 0.00        | 100.00            |  |  |  |
|                                             | EXIT                       |                             |             | PAY NOW           |  |  |  |

• **PAY NOW:** Click on this button to make the payment.

| CHALLAN UPLOAD               |                            |        |
|------------------------------|----------------------------|--------|
|                              |                            |        |
| Application Number           | Application Type           |        |
| BP-REF-48                    | Building Permission Permit |        |
| Challan Type                 | Amount to Pay              |        |
| Scrutiny Fee,Application Fee | 600.00                     |        |
| Bank Name                    | Branch Name                |        |
| Challan Number               | dd/MM/yyyy                 |        |
| Amount                       | File                       | BROWSE |
| Comments                     |                            |        |
|                              |                            |        |
|                              |                            |        |

Enter the details as explained below:

- Bank Name: Enter the bank name.
- **Branch Name:** Enter the branch name of the bank.
- Challan Number: Enter a number for the challan.
- Date: Select a date.
- **Amount:** Enter the amount for making payment. The user can either enter the whole amount in the same challan or can divide the amount and prepare multiple challans.
- File: Browse and select a file, if required.
- **Comments:** Enter comments, if any.

| Ann Reading Manhan           | Analisation Trees          |        |
|------------------------------|----------------------------|--------|
| Application Number           | Application Type           |        |
| BP-REF-48                    | Building Permission Permit |        |
| Challan Type                 | Amount to Pay              |        |
| Scrutiny Fee,Application Fee | 600.00                     |        |
| Bank Name                    | Branch Name                |        |
| HDFC                         | Kakkand                    |        |
| Challan Number               |                            |        |
| 111                          | 05/04/2016                 |        |
| Amount                       |                            |        |
| 600                          | File                       | BROWSE |
| Comments                     |                            |        |
| complete payment             |                            |        |

Click on **SAVE** to continue.

The application summary page gets displayed as shown below. Click on **SUBMIT** to submit the application or click on **EXIT** to save the application.

| CLIENT PORTAL            |                            | Jaipur Municipal Corporation      |  |  |  |  |  |
|--------------------------|----------------------------|-----------------------------------|--|--|--|--|--|
| <b>∧</b> ≡               |                            | jishaje@idsitechnologies.in       |  |  |  |  |  |
| APPLICATION SUMMARY      |                            |                                   |  |  |  |  |  |
| Application Number       | Application Type           | Status                            |  |  |  |  |  |
| BP-REF-48                | Building Permission Permit | Submission Pending                |  |  |  |  |  |
| Owner Name               | Developer/Builder Name     | Architect Name                    |  |  |  |  |  |
| Prithvi Singh Kandhal    | Kanwar Zorawar Singh       | Jisha Jeevaraj                    |  |  |  |  |  |
| Structural Engineer Name |                            |                                   |  |  |  |  |  |
| Usha Rani Hooja          |                            |                                   |  |  |  |  |  |
| Project Type             | Category                   |                                   |  |  |  |  |  |
| New Construction         | -Residential Buildings     |                                   |  |  |  |  |  |
| Ownership Title          | Survey                     | Block                             |  |  |  |  |  |
| Self Owned               | 11                         | Village                           |  |  |  |  |  |
|                          |                            | Hasampura                         |  |  |  |  |  |
| Plot Number              | Taluk                      |                                   |  |  |  |  |  |
| 113                      | Bassi                      |                                   |  |  |  |  |  |
| As per patta             | As per site                | As per documents                  |  |  |  |  |  |
| 0.00                     | 0.00                       | 178.13                            |  |  |  |  |  |
| PAYMENT DETAILS          |                            |                                   |  |  |  |  |  |
|                          |                            | VIEW PAYMENTS                     |  |  |  |  |  |
|                          | Fee Туре                   | Amount Paid Amount Balance to Pay |  |  |  |  |  |
| Scrutiny Fee             |                            | 500.00 500.00 0.00                |  |  |  |  |  |
| Application Fee          |                            | 100.00 100.00 0.00                |  |  |  |  |  |

Note: Only if the user pays the complete amount, the **SUBMIT** button will appear. Else, the user has to click on **EXIT**.

A declaration prompt appears as shown below.

| CLIENT PORTAL                                                                                                    | Jaipur Municipal Corporation                                                  |
|----------------------------------------------------------------------------------------------------|-------------------------------------------------------------------------------|
|                                                                                                    | jishaje@idsitechnologies.in                                                   |
| DECLARATION                                                                                                    |                                                                               |
| Amount of 600.00 paid against the application.                                                                                                    |                                                                               |
| I hereby acknowledge and declare that the above information is true to the best of my knowledge and submit with Central and State Government and its subsequent amendments. | itted in accordance with the Development Plan and Control Regulations related |
| SAVE SUBMIT                                                                                                    |                                                                               |

Accept the declaration and enter the password. Then, click **SUBMIT** to submit the application. Else **SAVE** the application for submitting later.

| CLIENT PORTAL                                                                                                    | Jaipur Municipal Corporation                                                                                                    |
|----------------------------------------------------------------------------------------------------|----------------------------------------------------------------------------------------------------|
| ★ =                                                                                                    | jishaje@idsitechnologies.in                                                                                                    |
| DECLARATION                                                                                                    |                                                                                                    |
| Amount of 600.00 paid against the application. I hereby acknowledge and declare that the above inform with Central and State Government and its subsequent | lation is true to the best of my knowledge and submitted in accordance with the Development Plan and Control Regulations related<br>amendments. |
|                                                                                                    | Re-enter Password SAVE SUBMIT                                                                                                    |

After submitting the form, the department users will verify the documents and the plan. If everything is found satisfactory, then they will approve the application and a commencement certificate will be received by the portal user.

#### **Home Page**

After submission of the application form, the user can view the list of all the submitted applications in the home page. The highlighted status shows the submitted form.

| LIENT PORTAL Jaipur Municipal Corporation |                     |                  |                                  |                                                                                   |                                                                                   |                        |                  |                |
|-------------------------------------------|---------------------|------------------|----------------------------------|-----------------------------------------------------------------------------------|-----------------------------------------------------------------------------------|------------------------|------------------|----------------|
| <b>∧</b> ≡                                |                     |                  |                                  |                                                                                   |                                                                                   | i                      | ishaje@idsitechi | nologies.in    |
| MY APPLIC                                 | ATION               |                  |                                  |                                                                                   |                                                                                   |                        |                  |                |
| Complete                                  | d                   |                  |                                  |                                                                                   |                                                                                   |                        | PAYME            | IT HISTORY     |
| < ≪                                       | 1 >>>>              |                  |                                  |                                                                                   |                                                                                   |                        |                  |                |
| Reference No \$                           | Transaction No<br>¢ | Application Date | Application<br>Type¢             | Application Name \$                                                               | Subject¢                                                                          | Application<br>Status¢ | Action ¢         | Status¢        |
| BP-REF-45                                 |                     | 05/04/2016       | Building<br>Permission<br>Permit | Application for<br>Building Permit - Jisha<br>Jeevaraj - Reference<br>Number - 45 | Application for<br>Building Permit - Jisha<br>Jeevaraj - Reference<br>Number - 45 | Submission<br>Pending  |                  | View<br>Status |
| BP-REF-46                                 |                     | 05/04/2016       | Building<br>Permission<br>Permit | Application for<br>Building Permit - Jisha<br>Jeevaraj - Reference<br>Number - 46 | Application for<br>Building Permit - Jisha<br>Jeevaraj - Reference<br>Number - 46 | Submission<br>Pending  |                  | View<br>Status |
| BP-REF-47                                 |                     | 05/04/2016       | Building<br>Permission<br>Permit | Application for<br>Building Permit - Jisha<br>Jeevaraj - Reference<br>Number - 47 | Application for<br>Building Permit - Jisha<br>Jeevaraj - Reference<br>Number - 47 | Submission<br>Pending  |                  | View<br>Status |
| BP-REF-48                                 | AN-25               | 05/04/2016       | Building<br>Permission<br>Permit | Application for<br>Building Permit - Jisha<br>Jeevaraj - Reference<br>Number - 48 | Application for<br>Building Permit - Jisha<br>Jeevaraj - Reference<br>Number - 48 | Submitted              |                  | View<br>Status |
| < ≪                                       | 1 ≫ >               |                  |                                  |                                                                                   |                                                                                   | Page Size:             | 10 Page 1        | of 1 (Rows:4)  |

**Search Option:** The search option allows the user to search for an application with the help of certain search criteria. Enter the search value in the text box highlighted below to get the corresponding results.

| CLIENT PORTAL Jaipur Municipal Corporation |                |                  |                                  |                                                                                   |                                                                                   |                        |       |              |                |
|--------------------------------------------|----------------|------------------|----------------------------------|-----------------------------------------------------------------------------------|-----------------------------------------------------------------------------------|------------------------|-------|--------------|----------------|
|                                            |                |                  |                                  |                                                                                   |                                                                                   |                        | jisha | je@idsitechn | ologies.in     |
| MY APPLICAT                                | TION           |                  |                                  |                                                                                   |                                                                                   |                        |       |              |                |
| Completed                                  |                |                  |                                  |                                                                                   |                                                                                   |                        |       | PAYMEN       | IT HISTORY     |
| < 《 1                                      | » >            |                  |                                  |                                                                                   |                                                                                   |                        |       |              |                |
| Reference No ¢                             | Fransaction No | Application Date | Application<br>Type¢             | Application Name \$                                                               | Subject¢                                                                          | Application<br>Status¢ |       | Action ¢     | Status ¢       |
| 48                                         |                |                  |                                  |                                                                                   |                                                                                   |                        |       |              |                |
| BP-REF-48 A                                | N-25           | 05/04/2016       | Building<br>Permission<br>Permit | Application for<br>Building Permit - Jisha<br>Jeevaraj - Reference<br>Number - 48 | Application for<br>Building Permit - Jisha<br>Jeevaraj - Reference<br>Number - 48 | Submitted              |       |              | View<br>Status |
| < < 1                                      | $\gg$ >        |                  |                                  |                                                                                   |                                                                                   | Page Size:             | 10    | Page 1       | of 1 (Rows:1)  |

Click on this icon to export and save the page for reference purposes.

Click on this icon to select the fields which is to be shown in the home page.

**PAYMENT HISTORY:** Click on this button to view the complete payment history details of all the user applications.

| LIENT PORTAL    |             |                 |         |       |          | Jaipur M         | unicipal Corporatio    |
|-----------------|-------------|-----------------|---------|-------|----------|------------------|------------------------|
| <b>∧</b> ≡      |             |                 |         |       |          | jisha            | je@idsitechnologies.in |
| PAYMENT HISTORY |             |                 |         |       |          |                  |                        |
| < « 1 » >       |             |                 |         |       |          |                  |                        |
| Reference No ¢  | Challan No¢ | Challan Date \$ | Amounte | Bankø | Branch ¢ | Comments ¢       | File¢                  |
| BP-REF-48 111   |             | 04/04/2016      | 600.00  | HDFC  | Kakkand  | Complete payment |                        |
| < « 1 » >       |             |                 |         |       |          | Page Size: 10    | Page 1 of 1 (Rows:1)   |

There are two other links in the home page - View status and Reference No.

View status: Click on this link to view the status details of the application as shown below.

| CLIENT PORTAL            |                        | ງສີ່ເຖິງ Jaipur Municipal Corporation |  |  |  |
|--------------------------|------------------------|---------------------------------------|--|--|--|
|                          |                        | jishaje@idsitechnologies.in           |  |  |  |
| APPLICATION SUMMARY      |                        |                                       |  |  |  |
| Application Number       | Application Type       | Status<br>Submission Pending          |  |  |  |
| Owner Name               | Developer/Builder Name | Architect Name                        |  |  |  |
| Structural Engineer Name |                        |                                       |  |  |  |
| Project Type             | Category               |                                       |  |  |  |
| Ownership Title          | Survey                 | Block                                 |  |  |  |
| Village                  | Plot Number            | Taluk                                 |  |  |  |
| As per patta             | As per site            | As per documents                      |  |  |  |
| PAYMENT DETAILS          |                        |                                       |  |  |  |
|                          | EXIT                   |                                       |  |  |  |

**Reference No.:** This link allows the user to view the complete details of submitted application.

| CLIENT PORTAL                                               |                                                                               | Jaipur Municipal Corporation                                         |
|-------------------------------------------------------------|-------------------------------------------------------------------------------|----------------------------------------------------------------------|
| ★ Ξ                                                         |                                                                               | jishaje@idsitechnologies.in                                          |
| APPLICATION DETAILS                                         |                                                                               |                                                                      |
| Application Number<br>BP-REF-48                             | Date<br>05/04/2016                                                            |                                                                      |
| OWNER                                                       |                                                                               |                                                                      |
| Name<br>Prithvi Singh Kandhal                               | Address<br>S-4, Linking Road, Near Ajmer Pulia, Jaipur-302006                 | Contact Number<br>9994624446                                         |
| Email<br>prithvisingh@gmail.com                             |                                                                               |                                                                      |
| DEVELOPER/BUILDER                                           |                                                                               |                                                                      |
| Name<br>Kanwar Zorawar Singh                                | Address<br>9, Padam Bhawan, Park Street, Station Road, Jaipur-<br>302001      | Contact Number<br>9600271027<br>Email                                |
|                                                             |                                                                               | kanwarzorawar@gmail.com                                              |
| ARCHITECT                                                   |                                                                               |                                                                      |
| Name<br>Jisha Jeevaraj                                      | Address<br>27th Main Rd, Sector 1, HSR Layout, Bengaluru,<br>Karnataka-560102 | Contact Number<br>9388159853<br>Email<br>jishaje@idsitechnologies.in |
| Register Number<br>E-3098/07-08                             | Issue Date<br>31/12/2015                                                      | Valid up to<br>81/12/2020                                            |
| STRUCTURAL ENGINEER                                         |                                                                               |                                                                      |
| Name<br>Usha Rani Hooja<br>Email<br>usharanihoola@rmail.com | Address<br>F-6, Jacob Road, Civil Lines, Jalpur-302006                        | Contact Number<br>9688895964                                         |
| PROJECT DETAILS                                             |                                                                               |                                                                      |
| Project Type<br>New Construction                            | Category<br>-Residential Buildings                                            | Plot Usage<br>Independent Residence                                  |
| Valid up to<br>15/08/2015                                   | End Date<br>15/08/2016                                                        |                                                                      |
| Land Cost<br>0.00                                           | Construction Cost<br>0.00                                                     |                                                                      |
| Number of Floors 2 Lease hold                               | Units<br>1                                                                    | Total floor space<br>136.50                                          |
| Lessor Name<br>Rakesh Sharma                                | Duration<br>3                                                                 |                                                                      |
| Purpose<br>Business                                         |                                                                               |                                                                      |
| LAND DETAILS                                                |                                                                               |                                                                      |
| Ownership Title<br>Self Owned                               | Survey<br>11                                                                  | Block<br>Village<br>Hasampura                                        |
| Plot Number<br>113                                          | <b>Taluk</b><br>Bassi                                                         |                                                                      |
| PLOT AREA                                                   |                                                                               |                                                                      |
| As per patta<br>0.00                                        | As per site<br>0.00                                                           | As per documents<br>178.13                                           |
|                                                             | EXIT                                                                          |                                                                      |

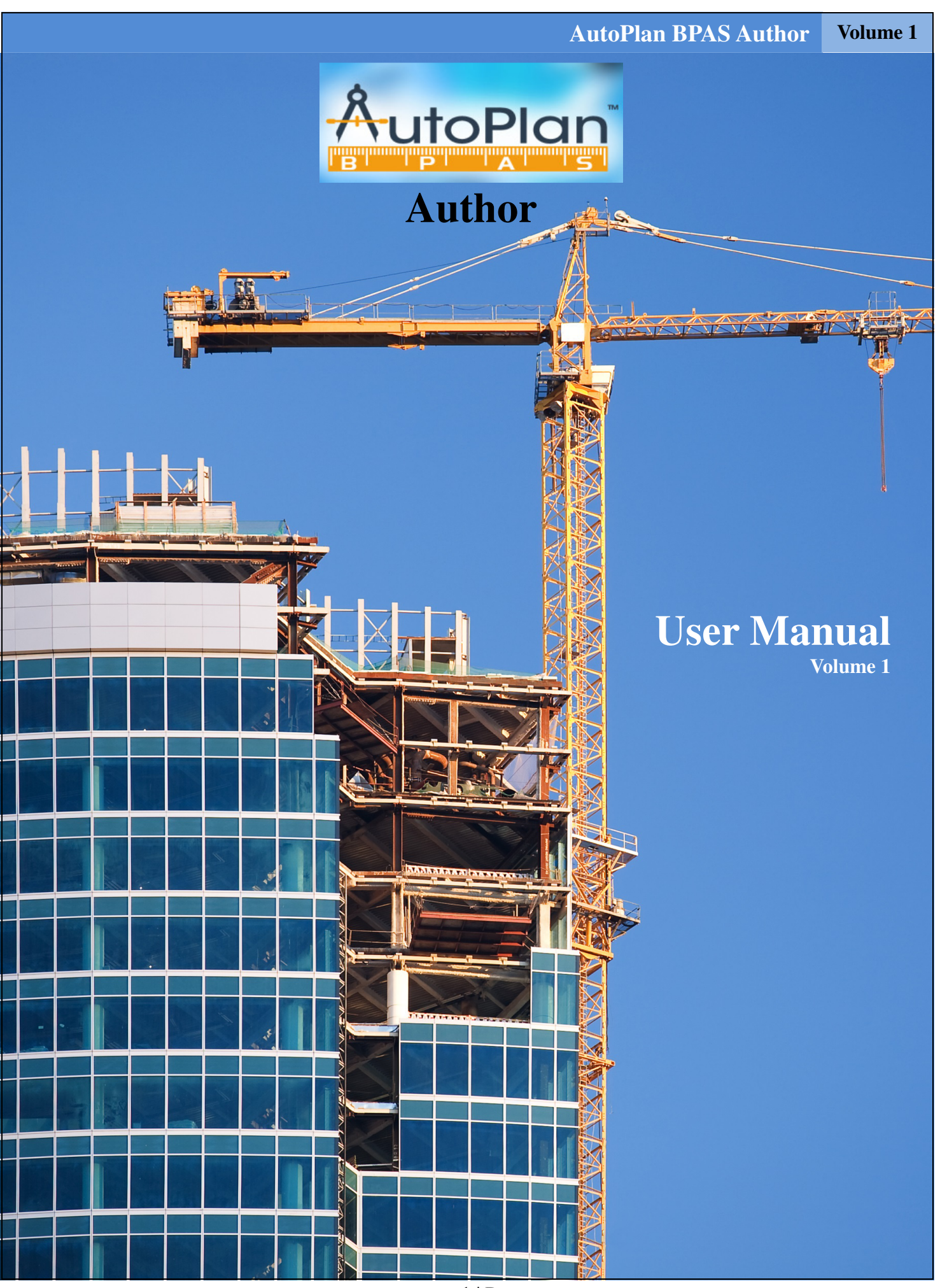

<sup>1 |</sup> Page

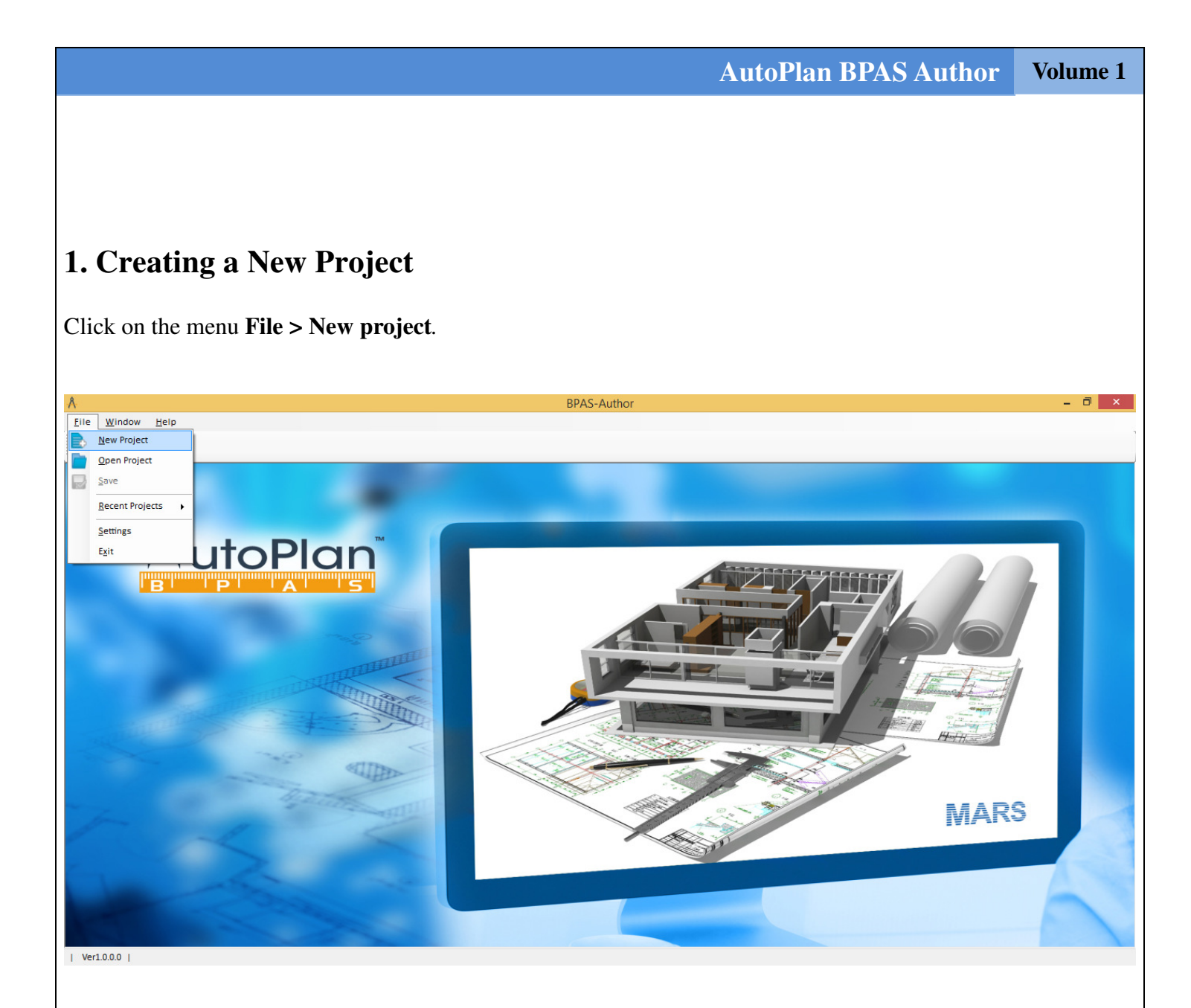

After clicking on **New project**, "**Create new project**" form will appear on the screen. Enter the details corresponding to each tab as explained further.

|                  |                      |                           |                        | Α                   | utoPlan         | <b>BPAS</b> A | Author           | Volume 1 |
|------------------|----------------------|---------------------------|------------------------|---------------------|-----------------|---------------|------------------|----------|
| a. Proje         | ect Informa          | tion                      |                        |                     |                 |               |                  |          |
|                  |                      |                           | Create New Pr          | oject               |                 |               |                  | <b>—</b> |
| ject Information | Drawing File Details | Applicant & Developer De  | tails Engineer Details | Ownership Details   | Project Details | Land Details  | Building Details |          |
|                  |                      |                           |                        |                     |                 |               |                  |          |
|                  |                      |                           |                        |                     |                 |               |                  |          |
|                  |                      |                           |                        |                     |                 |               |                  |          |
|                  |                      | Enter Project Information |                        |                     |                 |               |                  |          |
|                  |                      | Project Name              | Residence              |                     |                 |               |                  |          |
|                  |                      | Description               | Construction of B+G+2F | oor Residence Build | ing             |               |                  |          |

v

0

Next 🛛 🔀 Cancel

The project details have 3 sections,

ŵ

Project Information Dr

> **Project Name:** Name of the project

**Client Name** 

- > **Description:** Project description
- Client Name: Name of the client
- > Application Type : Type of the application [Commencement Certificate or Completion Certificate]

Jaipur Municipal Corporation

Application Type Commencement Certificate

#### **b.** Drawing file Details

| A           |           |                      |                         |        | Create New F     | roject               |                 |                  |                  | ×                |
|-------------|-----------|----------------------|-------------------------|--------|------------------|----------------------|-----------------|------------------|------------------|------------------|
| Project Inf | formation | Drawing File Details | Applicant & Developer D | etails | Engineer Details | Ownership Details    | Project Details | Land Details     | Building Details |                  |
|             |           |                      |                         |        |                  |                      |                 |                  |                  |                  |
|             |           |                      |                         |        |                  |                      |                 |                  |                  |                  |
|             |           |                      | Select Drawing File an  | d Unit | S                |                      |                 |                  |                  |                  |
|             |           |                      | Drawing File            | D:\NIS | HANTH_WORK\WO    | RK\AutoPlan.JMC\trur | nk\Source\ID:   |                  |                  |                  |
|             |           |                      | Drawing Unit            | Meter  | ~                |                      |                 |                  |                  |                  |
|             |           |                      | Drafting Scale          | 1:100  | ~                |                      |                 |                  |                  |                  |
|             |           |                      | Plotting Scale          | 1:100  | ~                |                      |                 |                  |                  |                  |
|             |           |                      | SitePlan Scale          | 1:200  | ~                |                      |                 |                  |                  |                  |
|             |           |                      | SitePlan Scale Factor   | 50     |                  |                      |                 |                  |                  |                  |
|             |           |                      | Unit of measurement     |        |                  |                      |                 |                  |                  |                  |
|             |           |                      | Unit of length          | Meter  |                  | ~                    |                 |                  |                  |                  |
|             |           |                      | Unit of area            | Squar  | e Meter          | . <del>V</del> .     |                 |                  |                  |                  |
|             |           |                      |                         |        |                  |                      |                 |                  |                  |                  |
|             |           |                      |                         |        |                  |                      |                 |                  |                  |                  |
|             |           |                      |                         |        |                  |                      | 0               | <u>P</u> revious | <u>N</u> ext     | 🗴 Cance <u>l</u> |

This section is used for selecting the drawing file, drawing units and scales used in the drawing.

- Drawing File: Upload the drawing file from the folder by clicking on the right side button corresponding to the field.
- > **Drawing Unit:** Select the unit of drawing from the drop down list (**Eg:** meter, centimeter).
- > **Drafting Scale:** Select the corresponding drafting scale from the drop down list (**Eg:** 1:100).
- > Ploating Scale: Select the corresponding ploating scale from the drop down list (Eg: 1:100).
- SitePlan Scale: Select the corresponding siteplan scale provided in the drawing from the list (Eg: 1:100)
- Site Plan Scale Factor: This will be automatically calculated after selecting the 3 scales like Drafting Scale, Ploating Scale and SitePlan Scale.

| Archite                                                                                                    | ect and De                                                                                                    | eveloper                                                                                                    | Details                                                                                                    |                                                                                                    |                                                                                                    |                                                                                          |                                |          |            |
|----------------------------------------------------------------------------------------------------|----------------------------------------------------------------------------------------------------|----------------------------------------------------------------------------------------------------|----------------------------------------------------------------------------------------------------|----------------------------------------------------------------------------------------------------|----------------------------------------------------------------------------------------------------|------------------------------------------------------------------------------------------|--------------------------------|----------|------------|
|                                                                                                    |                                                                                                    | _                                                                                                    | Create N                                                                                                    | ew Project                                                                                                    |                                                                                                    |                                                                                          | 98                             |          |            |
| Information Dra                                                                                                    | awing File Details                                                                                                    | Applicant & Dev                                                                                                    | eloper Details Engineer D                                                                                                    | etails Ownership [                                                                                                    | etails Project Det                                                                                                    | tails Land Details                                                                       | s Buildin                      | g Detail | Is         |
|                                                                                                    | Architect Details                                                                                                    |                                                                                                    |                                                                                                    |                                                                                                    |                                                                                                    |                                                                                          |                                |          |            |
|                                                                                                    | Salutation                                                                                                    | × .                                                                                                    | Is Applicant                                                                                                    | Davalanar/Ruil                                                                                                    | des Details                                                                                                    |                                                                                          |                                |          |            |
|                                                                                                    | First Name                                                                                                    | Nelson                                                                                                    |                                                                                                    | Salutation                                                                                                    |                                                                                                    |                                                                                          |                                |          |            |
|                                                                                                    | Middle Name                                                                                                    | Joe Vijai                                                                                                    |                                                                                                    | First Name                                                                                                    | Kanwar                                                                                                    |                                                                                          |                                |          |            |
|                                                                                                    | Last Name                                                                                                    | Pais                                                                                                    |                                                                                                    | Middle Name                                                                                                    | Zorawar                                                                                                    |                                                                                          |                                |          |            |
|                                                                                                    | Address                                                                                                    | 3-4-449 O Lobo (<br>Kadri,                                                                                                    | Compound,                                                                                                    | Last Name                                                                                                    | Singh                                                                                                    |                                                                                          |                                |          |            |
|                                                                                                    |                                                                                                    | Kamala cross no<br>Mangalore.                                                                                                    | ew Road,                                                                                                    | Address                                                                                                    | 181-184, Basera, A                                                                                                    | Andheri (E) Mumba                                                                        | i-                             |          |            |
|                                                                                                    |                                                                                                    |                                                                                                    |                                                                                                    |                                                                                                    | 400059                                                                                                    |                                                                                          |                                |          |            |
|                                                                                                    | Mobile Number                                                                                                    | 9995519956                                                                                                    |                                                                                                    |                                                                                                    |                                                                                                    |                                                                                          |                                |          |            |
|                                                                                                    | Email                                                                                                    | nelsonpais@gm                                                                                                    | ail.com                                                                                                    | Mobile Number                                                                                                    | 9600271027                                                                                                    |                                                                                          | -1                             |          |            |
|                                                                                                    | LBD Number                                                                                                    | E-3097/07-08                                                                                                    |                                                                                                    | Email                                                                                                    | kanwarzorawar@g                                                                                                    | gmail.com                                                                                |                                |          |            |
|                                                                                                    | IssueDate                                                                                                    | 22/03/2014                                                                                                    | ]+                                                                                                    |                                                                                                    |                                                                                                    |                                                                                          |                                |          |            |
|                                                                                                    | ValidUpto                                                                                                    | 31/12/2020                                                                                                    | ]-                                                                                                    |                                                                                                    |                                                                                                    |                                                                                          |                                |          |            |
|                                                                                                    |                                                                                                    |                                                                                                    |                                                                                                    |                                                                                                    |                                                                                                    |                                                                                          |                                |          |            |
|                                                                                                    |                                                                                                    |                                                                                                    |                                                                                                    |                                                                                                    |                                                                                                    | Previous                                                                                 | 0                              | Next     | 🔀 Can      |
| <ul> <li>Archit</li> <li>Develo</li> <li>entering the</li> </ul>                                                                                                    | ect Details :<br>per Details<br>ne details in                                                                                                    | : Load the<br>: Enter the<br>this sectio                                                                                                    | License details o<br>e developer detail<br>n, click <i>Next</i> but                                                                                                   | f the license<br>ls here<br>ton to move                                                                                                    | d Architect<br>on to the ne                                                                                                    | ext tab.                                                                                 |                                |          |            |
| <ul> <li>Archite</li> <li>Develo</li> <li>entering th</li> <li>Engine</li> </ul>                                                                                                    | ect Details :<br>per Details<br>ne details in<br>er Details                                                                                                    | : Load the<br>: Enter the<br>this sectio                                                                                                    | License details o<br>e developer detail<br>n, click <i>Next</i> but                                                                                                   | f the license<br>ls here<br>ton to move                                                                                                    | d Architect<br>on to the ne                                                                                                    | ext tab.                                                                                 |                                |          |            |
| <ul> <li>Archite</li> <li>Develo</li> <li>entering th</li> <li>Engine</li> </ul>                                                                                                    | ect Details :<br>per Details<br>he details in<br>er Details                                                                                                    | : Load the<br>: Enter the<br>this sectio                                                                                                    | License details o<br>e developer detai<br>n, click <i>Next</i> but<br>Create No                                                                                       | f the license<br>ls here<br>ton to move<br>ew Project                                                                                                    | d Architect<br>on to the ne                                                                                                    | ext tab.                                                                                 |                                |          |            |
| <ul> <li>Archite</li> <li>Develo</li> <li>entering th</li> <li>Engine</li> </ul>                                                                                                    | ect Details :<br>per Details<br>ne details in<br>er Details                                                                                                    | Eload the Enter the this sectio                                                                                                    | License details o<br>e developer detai<br>n, click <i>Next</i> but<br>Create No<br>eloper Details Engineer Details                                                    | f the license<br>ls here<br>ton to move<br>ew Project<br>etails Ownership D                                                                                                    | d Architect<br>on to the ne                                                                                                    | ext tab.                                                                                 | s Buildin                      | g Detail | IS         |
| <ul> <li>Archite</li> <li>Develo</li> <li>entering th</li> <li>Engine</li> </ul>                                                                                                    | ect Details :<br>per Details<br>he details in<br>er Details<br>wing File Details<br>tructural Engineer D                                                                                                    | Applicant & Dev                                                                                                    | License details o<br>e developer detai<br>n, click <i>Next</i> but<br>Create No<br>eloper Details Engineer De                                                         | f the license<br>ls here<br>ton to move<br>ew Project<br>etails Ownership D<br>License Enginee                                                                                                    | d Architect<br>on to the ne<br>Details Project Det                                                                                                    | ext tab.                                                                                 | s Buildin                      | g Detail | IS         |
| <ul> <li>Archite</li> <li>Develo</li> <li>entering th</li> <li>Engine</li> <li>Information Draging</li> <li>Sa</li> </ul>                                                                                                    | ect Details :<br>per Details<br>ne details in<br>er Details<br>wing File Details<br>tructural Engineer D<br>alutation                                                                                                    | Applicant & Dew<br>etails                                                                                                    | License details o<br>e developer detai<br>n, click <i>Next</i> but<br>Create No<br>eloper Details Engineer De                                                         | f the license<br>ls here<br>ton to move<br>ew Project<br>etails Ownership D<br>License Enginee<br>Salutation                                                                                                    | d Architect<br>on to the ne<br>Details Project Det<br>r Details                                                                                                    | ext tab.                                                                                 | s Buildin,                     | g Detail | IS         |
| <ul> <li>Archite</li> <li>Develo</li> <li>entering th</li> <li>Engine</li> <li>Information Draging</li> <li>Sa Fi</li> </ul>                                                                                                    | ect Details :<br>per Details<br>ne details in<br>eer Details<br>wing File Details<br>tructural Engineer D<br>lutation<br>rst Name                                                                                                    | Applicant & Dev<br>Mrs. V<br>Usha                                                                                                    | License details o<br>e developer detai<br>n, click <i>Next</i> but<br>Create No<br>eloper Details Engineer De                                                         | f the license<br>ls here<br>ton to move<br>ew Project<br>etails Ownership D<br>License Enginee<br>Salutation<br>First Name                                                                                                    | d Architect<br>on to the ne<br>Details Project Det<br>r Details                                                                                                    | ext tab.                                                                                 | s Buildin,                     | g Detail | IS         |
| <ul> <li>Archit</li> <li>Develo</li> <li>entering th</li> <li>Engine</li> <li>Information Draging</li> <li>Sa Fi</li> <li>M</li> </ul>                                                                                                    | ect Details :<br>per Details<br>ne details in<br>eer Details<br>swing File Details<br>tructural Engineer D<br>alutation<br>rst Name<br>iddle Name                                                                                                    | Applicant & Dev<br>Mrs. v<br>Usha<br>Rani                                                                                                    | License details o<br>e developer detai<br>n, click <i>Next</i> but<br>Create N<br>eloper Details Engineer De                                                          | f the license<br>ls here<br>ton to move<br>ew Project<br>etails Ownership D<br>License Enginee<br>Salutation<br>First Name<br>Middle Name                                                                                                   | d Architect<br>on to the ne<br>Details Project Det<br>r Details<br>Mr. v<br>Ram<br>Narain                                                                                                    | ext tab.                                                                                 | s Buildin                      | g Detail | 15         |
| <ul> <li>Archite</li> <li>Develo</li> <li>entering th</li> <li>Engine</li> <li>Information Draging</li> <li>Sa</li> <li>Fi</li> <li>La</li> </ul>                                                                                                    | ect Details :<br>per Details<br>ne details in<br>eer Details<br>wing File Details<br>tructural Engineer D<br>alutation<br>rst Name<br>ist Name                                                                                                    | Applicant & Dev<br>etails<br>Mrs. v<br>Usha<br>Rani<br>Hooja                                                                                                    | License details o<br>e developer detai<br>n, click <i>Next</i> but<br>Create No<br>eloper Details Engineer De                                                         | f the license<br>ls here<br>ton to move<br>ew Project<br>etails Ownership D<br>License Enginee<br>Salutation<br>First Name<br>Middle Name<br>Last Name                                                                                      | d Architect<br>on to the ne<br>Details Project Det<br>r Details<br>Ram<br>Narain<br>Agarwal                                                                                                    | ext tab.                                                                                 | s Buildin,                     | g Detail | IS         |
| <ul> <li>Archite</li> <li>Develo</li> <li>entering th</li> <li>Engine</li> <li>Information</li> <li>Drass</li> <li>Fi</li> <li>Mage</li> <li>Acc</li> </ul>                                                                                                    | ect Details :<br>per Details<br>ne details in<br>eer Details<br>awing File Details<br>tructural Engineer D<br>alutation<br>rst Name<br>iddle Name<br>st Name<br>ddress                                                                                                    | Applicant & Dev<br>Mrs. v<br>Usha<br>Rani<br>Hooja                                                                                                    | License details o<br>e developer detai<br>n, click <i>Next</i> but<br>Create N<br>eloper Details Engineer De                                                          | f the license<br>ls here<br>ton to move<br>ew Project<br>etails Ownership D<br>License Enginee<br>Salutation<br>First Name<br>Middle Name<br>Last Name<br>Address                                                                           | d Architect<br>on to the ne<br>Details Project Det<br>r Details<br>Mr.<br>Ram<br>Narain<br>Agarwal<br>Building No.:                                                                                        | ext tab.                                                                                 | s Buildin,                     | g Detail | IS         |
| <ul> <li>Archite</li> <li>Develo</li> <li>entering th</li> <li>Engine</li> <li>Information Draging</li> <li>Satisfie</li> <li>Fi</li> <li>Marchite</li> <li>Action</li> </ul>                                                                                                    | ect Details :<br>per Details<br>ne details in<br>eer Details<br>awing File Details<br>tructural Engineer D<br>alutation<br>rst Name<br>iddle Name<br>ist Name                                                                                                    | Applicant & Dev<br>Applicant & Dev<br>Mrs. v<br>Usha<br>Rani<br>Hooja<br>Station Road, O<br>Mumbai - 40060                                                                                                    | License details o<br>e developer detai<br>n, click <i>Next</i> but<br>Create N<br>eloper Details Engineer De<br>ap. Ashok Cinema, Thane                               | f the license<br>ls here<br>ton to move<br>ew Project<br>etails Ownership D<br>License Enginee<br>Salutation<br>First Name<br>Middle Name<br>Last Name<br>Address                                                                           | d Architect<br>on to the ne<br>Details Project Det<br>r Details<br>Mr. •<br>Ram<br>Narain<br>Agarwal<br>Building No.3<br>Road, Bandra                                                                      | ext tab.                                                                                 | s Buildin<br>rt, Station<br>1  | g Detail | IS         |
| <ul> <li>Archite</li> <li>Develo</li> <li>entering th</li> <li>Engine</li> <li>Information Draging</li> <li>Sa</li> <li>Fi</li> <li>Ac</li> </ul>                                                                                                    | ect Details :<br>per Details<br>ne details in<br>eer Details<br>awing File Details<br>tructural Engineer D<br>alutation<br>rst Name<br>iddle Name<br>ddress                                                                                                    | Applicant & Dev<br>etails<br>Mrs. v<br>Usha<br>Rani<br>Hooja<br>Station Road, O<br>Mumbai - 40060<br>9688895964                                                                                                    | License details o<br>e developer detai<br>n, click <i>Next</i> but<br>Create N<br>eloper Details Engineer De<br>eloper Details Engineer De<br>pp. Ashok Cinema, Thane | f the license<br>ls here<br>ton to move<br>ew Project<br>etails Ownership D<br>License Enginee<br>Salutation<br>First Name<br>Middle Name<br>Last Name<br>Address                                                                           | d Architect<br>on to the ne<br>Details Project Det<br>r Details<br>Mr. V<br>Ram<br>Narain<br>Agarwal<br>Building No.2<br>Road, Bandre                                                                      | ext tab.                                                                                 | s Buildin,<br>rt, Station<br>1 | g Detail | IS         |
| <ul> <li>Archite</li> <li>Develo</li> <li>entering th</li> <li>Engine</li> <li>Information Draging</li> <li>Sa</li> <li>Fi</li> <li>Ma</li> <li>Ac</li> <li>Ma</li> <li>Ma</li></ul>                                                                                                    | ect Details :<br>per Details<br>ne details in<br>eer Details<br>awing File Details<br>tructural Engineer D<br>alutation<br>rst Name<br>iddle Name<br>ddress<br>obile Number                                                                                                    | Applicant & Dev<br>Applicant & Dev<br>Mrs. v<br>Usha<br>Rani<br>Hooja<br>Station Road, O<br>Mumbai - 40060<br>9688895964<br>Usharanibooia                                                                                                    | License details o<br>e developer detai<br>n, click <i>Next</i> but<br>Create N<br>eloper Details Engineer Dr<br>pp. Ashok Cinema, Thane                               | f the license<br>ls here<br>ton to move<br>ew Project<br>etails Ownership D<br>License Enginee<br>Salutation<br>First Name<br>Middle Name<br>Last Name<br>Address<br>Mobile Number                                                          | d Architect<br>on to the ne<br>petails Project Det<br>r Details<br>Mr. 	v<br>Ram<br>Narain<br>Agarwal<br>Building No.:<br>Road, Bandra<br>9042203091                                                       | ext tab.                                                                                 | s Buildin<br>rt, Station<br>1  | g Detail | IS         |
| <ul> <li>Archite</li> <li>Develo</li> <li>entering th</li> <li>Engine</li> <li>Information Dress</li> <li>Sain According to the second second seco</li></ul> | ect Details :<br>per Details<br>ne details in<br>eer Details<br>awing File Details<br>tructural Engineer D<br>alutation<br>rst Name<br>iddle Name<br>ist Name<br>ddress<br>obile Number<br>nail                                                                                                    | Applicant & Dev<br>Applicant & Dev<br>Applicant & Dev<br>etails<br>Mrs. v<br>Usha<br>Rani<br>Hooja<br>Station Road, O<br>Mumbai - 40060<br>9688895964<br>usharanihooja@<br>2780/2012-13                                                                           | License details o<br>e developer detai<br>n, click <i>Next</i> but<br>Create N<br>eloper Details Engineer Du<br>pp. Ashok Cinema, Thane                               | f the license<br>ls here<br>ton to move<br>ew Project<br>etails Ownership D<br>License Enginee<br>Salutation<br>First Name<br>Middle Name<br>Last Name<br>Address<br>Mobile Number<br>Email                                                 | d Architect<br>on to the ne<br>Details Project Det<br>r Details<br>Mr. •<br>Ram<br>Narain<br>Agarwal<br>Building No.2<br>Road, Bandra<br>9042203091<br>ramagarwal@                                         | ext tab.<br>tails Land Details<br>2, Near Bandra Cou<br>a E Mumbai - 40005<br>Pgmail.com | s Buildin<br>rt, Station       | g Detail | 15         |
| <ul> <li>Archite</li> <li>Develo</li> <li>entering th</li> <li>Engine</li> <li>Information Draging</li> <li>Sa</li> <li>Fi</li> <li>Ma</li> <li>Ac</li> <li>Ma</li> <li>Ac</li> <li>Ma</li> <li>Ma</li></ul>                                                                                                    | ect Details :<br>per Details<br>he details in<br>eer Details<br>awing File Details<br>awing File Details<br>tructural Engineer D<br>alutation<br>rst Name<br>iddle Name<br>ist Name<br>ddress<br>obile Number<br>nail<br>egistration Number                                                                                                    | Load the<br>Enter the<br>this sectio                                                                                                    | License details o<br>e developer detai<br>n, click <i>Next</i> but<br>Create N<br>eloper Details Engineer Du<br>pp. Ashok Cinema, Thane                               | f the license<br>ls here<br>ton to move<br>ew Project<br>etails Ownership D<br>License Enginee<br>Salutation<br>First Name<br>Middle Name<br>Last Name<br>Address<br>Mobile Number<br>Email<br>Registration Num                             | d Architect<br>on to the net<br>Details Project Det<br>r Details<br>Mr. V<br>Ram<br>Narain<br>Agarwal<br>Building No.?<br>Road, Bandra<br>9042203091<br>ramagarwal@<br>nber LE-3780/2014                   | ext tab.<br>tails Land Details                                                           | s Buildin,<br>rt, Station<br>1 | g Detail | 15         |
| <ul> <li>Archite</li> <li>Develo</li> <li>entering th</li> <li>Engine</li> <li>Information Draging</li> <li>Se</li> <li>Fi</li> <li>Ma</li> <li>Acc</li> <li>Ma</li> <li>Acc</li> <li>Ma</li> <li>Acc</li> <li>Se</li> <li>Se</li></ul>                                                                                                    | ect Details :<br>per Details<br>he details in<br>eer Details<br>awing File Details<br>awing File Details<br>awing File Details<br>autructural Engineer D<br>alutation<br>rst Name<br>iddle Name<br>iddle Name<br>ddress<br>obile Number<br>nail<br>egistration Number<br>sue Date                                                                                                    | Applicant & Dev<br>Applicant & Dev<br>Applicant & Dev<br>Mrs. v<br>Usha<br>Rani<br>Hooja<br>Station Road, Of<br>Mumbai - 40060<br>9688895964<br>usharanihooja@<br>3780/2012-13<br>08/06/2016 v                                                                    | License details o<br>e developer detai<br>n, click <i>Next</i> but<br>Create N<br>eloper Details Engineer Dr<br>1<br>pp. Ashok Cinema, Thane                          | f the license<br>ls here<br>ton to move<br>ew Project<br>etails Ownership D<br>License Enginee<br>Salutation<br>First Name<br>Middle Name<br>Last Name<br>Address<br>Mobile Number<br>Email<br>Registration Num<br>Issue Date               | d Architect<br>on to the ner                                                                                                    | ext tab.                                                                                 | s Buildin                      | g Detail | 15         |
| <ul> <li>Archite</li> <li>Develo</li> <li>entering th</li> <li>Engine</li> <li>Information Draging</li> <li>Same</li> <li>Fi</li> <li>Mage</li> <li>According</li> <li>Value</li> </ul>                                                                                                    | ect Details :<br>per Details<br>he details in<br>eer Details<br>awing File Details<br>awing File Details<br>tructural Engineer D<br>alutation<br>rst Name<br>iddle Name<br>ist Name<br>iddle Name<br>ist Name<br>iddle Name<br>ist Name<br>iddle Name<br>ist Name<br>iddle Name<br>ist Name<br>iddle Name<br>ist Name<br>iddle Name<br>ist Name<br>iddle Name<br>ist Name<br>iddle Name<br>ist Name<br>iddle Name                                        | Applicant & Dev<br>Applicant & Dev<br>Control of the section<br>Applicant & Dev<br>Control of the section<br>Mrs. v<br>Usha<br>Rani<br>Hooja<br>Station Road, O<br>Mumbai - 40060<br>9688895964<br>usharanihooja@<br>3780/2012-13<br>08/06/2016 v<br>08/06/2016 v | License details o<br>e developer detai<br>n, click <i>Next</i> but<br>Create N<br>eloper Details Engineer Du<br>pp. Ashok Cinema, Thane                               | f the license<br>ls here<br>ton to move<br>ew Project<br>etails Ownership D<br>License Enginee<br>Salutation<br>First Name<br>Middle Name<br>Last Name<br>Address<br>Mobile Number<br>Email<br>Registration Num<br>Issue Date<br>Valid Upto | d Architect<br>on to the net<br>petails Project Det<br>r Details<br>Mr. • •<br>Ram<br>Narain<br>Agarwal<br>Building No.:<br>Road, Bandra<br>9042203091<br>ramagarwal@<br>nber LE-3780/2014<br>08/06/2016 • | ext tab.<br>tails Land Details<br>2, Near Bandra Cou<br>a E Mumbai - 40005               | s Buildin<br>rt, Station<br>1  | g Detail | 15         |
| <ul> <li>Archite</li> <li>Develo</li> <li>entering th</li> <li>Engine</li> <li>Information Draging</li> <li>Salar</li> <li>Regine</li> <li>Na</li> </ul>                                                                                                    | ect Details :<br>per Details<br>he details in<br>eer Details<br>awing File Details<br>awing File Details<br>autation<br>ist Name<br>iddle Name<br>ist Name<br>iddle Name<br>ist Name<br>iddle Name<br>ist Name<br>iddle Name<br>ist Name<br>iddle Name<br>ist Name<br>iddle Name<br>ist Name<br>iddle Name<br>ist Name<br>iddle Name<br>ist Name<br>iddle Name<br>ist Name<br>iddle Name<br>ist Name<br>iddle Name<br>ist Name<br>iddle Name<br>ist Name | Load the<br>Enter the<br>this sectio                                                                                                    | License details o<br>e developer detai<br>n, click <i>Next</i> but<br>Create N<br>eloper Details Engineer Di<br>pp. Ashok Cinema, Thane                               | f the license<br>ls here<br>ton to move<br>ew Project<br>etails Ownership D<br>License Enginee<br>Salutation<br>First Name<br>Middle Name<br>Last Name<br>Address<br>Mobile Number<br>Email<br>Registration Num<br>Issue Date<br>Valid Upto | d Architect<br>on to the ner<br>petails Project Det<br>r Details<br>Ram<br>Narain<br>Agarwal<br>Building No.:<br>Road, Bandra<br>9042203091<br>ramagarwal@<br>LE-3780/2014<br>08/06/2016 \vert             | ext tab.<br>tails Land Details<br>2, Near Bandra Cou<br>a E Mumbai - 40005<br>Ogmail.com | s Buildin                      | g Detail | IS<br>Carr |

|             |                         |                |                        |                                                 |      |            |             |       | Au                      | utoPla      | n l          | BPAS A                   | utho       | r T          | olume 1        |
|-------------|-------------------------|----------------|------------------------|-------------------------------------------------|------|------------|-------------|-------|-------------------------|-------------|--------------|--------------------------|------------|--------------|----------------|
| e.          | Own                     | ership         | o Deta                 | iils                                            |      |            |             |       |                         |             |              |                          |            |              |                |
| A           |                         |                |                        |                                                 |      | Crea       | ate New P   | rojec | t                       |             |              |                          |            |              | ×              |
| Project Inf | ormation                | Drawing Fi     | ile Details            | Applicant & Developer Deta                      | ails | Engin      | eer Details | Own   | ership Details          | Project Det | ails         | Land Details             | Building [ | Details      |                |
|             | Ownership<br>Salutation | p Details<br>I | Mr. 🗸                  |                                                 |      |            |             |       | Lease Hold              |             | ~            |                          |            |              |                |
|             | First Name              | e<br>ame       | Ashok<br>C             |                                                 | -    | <b>V</b> I | s Applicant |       | Name of Less            | ees         | 08/0<br>Ash  | 6/2016 🛄 🔻<br>ok C Pawar |            |              |                |
|             | Last Name               | 2              | Pawar                  |                                                 |      |            |             |       | Lease Period            |             | 2            |                          | Y          | /ears        |                |
|             | Address                 |                | pposite Tł<br>Road Mun | neosophical Society, Juhu Tara<br>abai - 400049 | а    | 0          | Add         |       | Name of Less<br>Purpose | ors         | Laxn<br>Busi | nan Naga Patil<br>iness  |            |              |                |
|             | Mobile Nu               | umber          | 9994624446             | i                                               |      | 0          | Edit        |       |                         |             |              |                          |            |              |                |
|             | Email                   |                | vibinpr@ic             | lsitechnologies.com                             |      | 0          | Remove      |       |                         |             |              |                          |            |              |                |
| [           | SI No                   | Name           |                        | Mol                                             | bile |            |             |       |                         |             |              |                          |            |              |                |
|             |                         | Ashok          |                        | 9994                                            | 6244 | 146        |             |       |                         |             |              |                          |            |              |                |
|             |                         |                |                        |                                                 |      |            |             |       |                         |             |              |                          |            |              |                |
| -           |                         |                |                        |                                                 |      |            |             |       |                         |             | 0            | <u>P</u> revious         | <u>0</u>   | <u>N</u> ext | Cance <u>l</u> |

- Ownership Details : Enter the owners details here
  Lease Details : Enter the Lease details here

#### f. Project Details

| ٨                               |                     |                     | Create New Pr    | oject               |        |            |              |                  | ×              |
|---------------------------------|---------------------|---------------------|------------------|---------------------|--------|------------|--------------|------------------|----------------|
| Project Information Drawing Fil | e Details Applicant | & Developer Details | Engineer Details | Ownership Details   | Projec | t Details  | Land Details | Building Details | 5              |
| Land Usage Details              |                     | -                   |                  |                     |        |            |              |                  |                |
| Start Date                      | 08/06/2016          | <b>•</b>            |                  | Nature Of Devolopr  | nent   | Resident   | al Building  |                  |                |
| End Date                        | 08/06/2016          | -                   |                  | Sector              |        | Triveni Na | agar         |                  |                |
| Land Cost                       | 10000               | ₹                   |                  | Total Area To Be Ap | proved | 641.03     |              | Square Meter     |                |
| Construction Cost               | 100000              | ₹                   |                  | Floor Area Ratio    |        | 1.2        |              |                  |                |
| Dwelling Units                  | 4                   |                     |                  | Total floor space   |        | 640.99     |              | Square Meter     |                |
| Height of the Buildin           | g 11.55             | Meter               |                  | Number of Trees     |        | 4          |              |                  |                |
|                                 |                     |                     |                  |                     |        |            |              |                  |                |
| Zone                            | Urban Area (U1)     |                     | ¥                |                     |        |            |              |                  |                |
| Classification                  | Mixed               |                     | ~                |                     |        |            |              |                  |                |
| Land Use Category               | Residential Buildin | ngs                 | ~                |                     |        |            |              |                  |                |
| Land Use Sub Catego             | y Independent Resid | dence               | ¥                |                     |        |            |              |                  |                |
| Ancillary Land Use              | Commercial Buildi   | ngs                 | ~                |                     |        |            |              |                  |                |
| Project Type                    | New Construction    |                     | v                |                     |        |            |              |                  |                |
|                                 |                     |                     |                  |                     |        |            |              |                  | -              |
|                                 |                     |                     |                  |                     |        | 0          | Previous     | S <u>N</u> ext   | Cance <u>l</u> |
|                                 |                     |                     |                  |                     |        |            |              |                  |                |

- Start Date : Enter the start date of the project
- > End Date : Enter the end date of the project
- Land Cost : Enter the cost of the land
- **Construction Cost :** Enter the cost for construction
- > **Dwelling Unit :** Enter the number of dwellings
- > Height of the building : Enter the building height of the tallest building
- **Zone :** Select the Zone
- Classification : Select either *Main* or *Mixed* from the drop down list depending upon the classification of building.
- Land Use Category : Select the Main Land use category
- Land Use sub Category : Select the land use sub category
- Ancillary Land Use : This will be enabled if the classification is Mixed. Select the ancillary land use sub here
- > **Project Type :** Select the Project [New construction/Addition/Alteration/Existing/Reconstruction]
- > Nature of Development : Enter nature of development
- Sector : Enter sector
- > Total area to be approved : Enter Total area to be approved
- > Floor Area Ratio : Enter the proposed FAR value
- > Total floor space : Enter the total floor space
- > Number of trees : Enter the number of trees provided

| Acad Details         Image: Stand Details         Image: Details         Image: Details         Im                                                                                                    | Lad Details                                                                                                    | Survey Project         Organization in the Details Applicant & Developer Details   Topicer Details   Topicer De                                                                                 | Acad Details                                                                                                    | Land Details          Cate New Norgic         Image: Serving File Details       Applicant & Developer Cetails       Forekring Details       Note Details       Note Note Details       Note Details       Note Details       Note Details       Note Details       Note Details       Note Details       Note Details       Note Details       Note Details       Note Note Note Note Note Note Note Note                                                                                                    | Land Details                                                                                                    |       |                   |        |           |           |            |                |             | 11                  |                |        |              |       |           |    | Im  |
|----------------------------------------------------------------------------------------------------|----------------------------------------------------------------------------------------------------|----------------------------------------------------------------------------------------------------|----------------------------------------------------------------------------------------------------|----------------------------------------------------------------------------------------------------|----------------------------------------------------------------------------------------------------|-------|-------------------|--------|-----------|-----------|------------|----------------|-------------|---------------------|----------------|--------|--------------|-------|-----------|----|-----|
| Create New Project<br>mation Drawing File Details Applicant & Developer Details Engineer Details Ownership Details Iroject Details Building Details<br>Ownership DTitle Beif Owned<br>Surce of Water<br>NA<br>Site Owner<br>Rabul Dev Burman<br>Survey 49<br>Property Number 49<br>Block Antheri<br>Tatuk Antheri<br>Tatuk Antheri<br>Tatuk Antheri<br>Tatuk Antheri<br>Tatuk Antheri<br>Site Number 125<br>Viliage Dadar<br>Viliage Dadar<br>Vi                                                                                                    | Create New Project meton Drawing File Details Applicant & Developer Details Engineer Details Vonership Details Project Details Building Details Ownership Title File Youned File New 6 49 File Number 49 File Number 49 File Number 49 File Number 225 Ullage Dadar Taluk Antheri Layout Name Paitarspur Layout File Number 225 Ullage Dadar File Number 225 Ullage Dadar File Number 225 Ullage Dadar File Number 225 Ullage Dadar File Number 225 Ullage Dadar File Number 225 Ullage Dadar File Number 225 Ullage Dadar File Number 225 Ullage Dadar File Number 225 Ullage Dadar File Number 225 File Number 225 File Numb                                                                                                    | Create New Project ormation Drawing File Details Applicant & Developer Details Engineer Details Ownership Details Project Details Land Details Building Details Ownership Title Beif Owned Beid Bager Read Stocking Duration NA Stoc Owner Readul Dev Burman As per Plan Stocking Duration NA Stoc Owner Readul Dev Burman Stocking Duration NA Stoc Owner Readul Dev Burman Stocking Duration NA Stoc Owner Stocking Duration NA Stoc Owner Stocking Duration NA Stocking Duration NA Stocking NA Stocking NA Stocking NA Stocking NA Stocking | Create New Project<br>mation Drawing File Details Applicant & Developer Details Engineer Details Ownership Details Reject Details Building Details<br>Ownership Title Perf Owned<br>Plot No: 849<br>Suree of Water<br>As per Agreement 534.19<br>Suree of Water<br>As per Agreement 534.19<br>Suree of Water<br>Block Antheri<br>Layout Name<br>Patkarapur Layout<br>Tatuk Antheri<br>Tatuk Antheri<br>Tatuk Antheri<br>Connect to Public Road<br>Connect to Public Road<br>Connect to Public Road<br>Connect to Public Road<br>Details<br>Antheri<br>Noposed with<br>Connect to Public Road<br>Connect to Public Road<br>Conn | Create New Project mation Deswing File Details Applicant & Developer Details Engineer Details Ownership Title Filf Owned Society Ownership Title Filf Owned Society Society So                                                                                                    | Create New Project semator Drawing File Details Applicant & Developer Details Ingener: Details Ownership Details Project Details Suide Details Suide Details                                                                                                    | Lan   | d Details         |        |           |           |            |                |             |                     |                |        |              |       |           |    |     |
| ation       Draving Flie Details       Applicant & Developer Details       Engineer Details       Project Details       and Details       Building Details         Ownership Title       Erf Owned       Surce of Water       NA       Image: Surce of Water       NA         Stree Owner       B49       Surce of Water       NA       Image: Surce of Water       NA         Stree Owner       B49       Surce of Water       NA       Image: Surce of Water       NA         Stree Owner       B49       Surce of Water       NA       Image: Surce of Water       NA         Stree Owner       B49       Surce of Water       NA       Image: Surce of Water       NA         Block       Antheri       Road Details       Surce of Water       Surce of Water       Surce of Water         Ullage       Dadar       Concect to Public Road       Image: Width       Image: Width       Image: Width       Image: Width       Image: Width       Image: Concect to Public Road       Image: Concect to Public Road       Image: Concect to Public Road       Image: Concect to Public Road       Image: Concect to Public Road       Image: Concect to Public Road       Image: Concect to Public Road       Image: Concect to Public Road       Image: Concect to Public Road       Image: Concect to Public Road       Image: Concect to Public Road       Image: Concect to Public                                                                                                    | aton Braving File Details Applicant & Developer Details Engineer Details Venership Details Project Details and Details Building Details          Ownership Title       Eef Owned         Surce of Water       NA         Stet Owner       Babul Dev Burman         Surce of Water       NA         Stet Owner       Babul Dev Burman         Surce of Water       NA         Surce of Water       NA         Surce of Water       NA         Survey       49         Property Number       89         Block       Antheri         Road Details       As per Possession Receipt 534:19         Square Meter       12:200         Wittinge       Dedar         Village       Dedar         Village       Dedar         Village       Dedar         Village       Dedar         Village       Dedar         Village       Dedar         Village       Dedar         Village       Dedar         Village       Dedar         Village       Dedar         Village       Dedar         Village       Dedar         Natherin       Develow         Not       Develow         Not                                                                                                    | ation Drawing File Details Applicant & Developer Details Engineer Details Ownership Details Project Details Land Details Building Details                                                                                                    | atom       Drawing File Details       Applicant & Developer Details       Engineer Details       Ownership Details       Ind Details       Building Details         Unvership Title       Erf Owned       Compound Wall Length       Na       Ma       Ma         Plot No       Size Owner       Ruhu Dev Burman       Size of Water       Na       Size of Water       Na         Size Owner       Ruhu Dev Burman       Size of Water       Na       Size of Water       Na       Size of Water       Na         Plot No       49       Ap or Afreement       Size of Water       Na       Size of Water       Na       Size of Water       Na       Size of Water       Na       Size of Water       Na       Size of Water       Na       Size of Water       Na       Size of Water       Na       Size of Water       Na       Size of Water       Na       Size of Water       Na       Size of Water       Na       Size of Water       Na       Size of Water       Na       Na       Size of Water       Na       Na       Size of Water       Na       Na       Na       Na       Na       Na       Na       Na       Na       Na       Na       Na       Na       Na       Na       Na       Na       Na       Na       Na                                                                                                    | aeen Drawing Pile Details Appilcant & Developer Details Engineer Details Ownerschip Details Ind Details Building Details Under Details Building Details Under Details Building Details Under Details Building Details Under Details Building Details Under Details Building Details Under Details Building Details Under Details Building Details Under Details Building Details Under Details Building Details Under Details Building Details Under Details Building Details Building Details Under Building Details Building Details Building Detai                                                                                                    | and braving File Details Applicant & Developer Details Engineer Details Ownership Details Project Details Land Details Building Details<br>Wonnership Title Beir Owned<br>Read Dore & Read Dore & The Stocking Duration New Stocking Duration<br>New Stocking Duration New Stocking Duration New Sto                                                                                                    |       |                   |        |           |           |            | Creat          | te New F    | Project             |                |        |              |       |           |    |     |
| Ownership Title       beir Owned         Piot No.       649         Stocking Duration       NA         Piot No.       649         Stocking Duration       NA         Property Number       69         Block       Antheri         Layout Name       Paikarapur Layout         Village       Dadar         Taluk       revision         Antheri       Roop Obsails         Approach Road       2200         With Re       Antheri         Taluk       revision         Antheri       Roop Obsails         Approach Road       2200         With Re       Antheri         Taluk       revision         Neter       Roop Obsails         Antheri       Roop Obsails         Autheri       Roop Obsails         Autheri       Roop Obsails         Autheri       Roop Obsails         Autheri       Roop Obsails         Autheri       Roop Obsails         Biok       Autheri         Biok       Autheri         Biok       Autheri         Biok       Autheri         Biok       Autheri         Biok </td <td>Ownership Title       Jeff Owned         Surce of Water       NA         Site Owner       Bahul Dev Burman         As per Plan       354.19         Surce of Water       NA         Property Number       9         Block       Antheri         Road Details       Road Details         Approach Road       200         Width       Antheri         Property Number       200         Width       Antheri         Road Details       200         Width       Antheri         Road Details       200         Width       Meter         Taluk       Antheri         Proposed width       0         Width       0         Netter       0         Width       0         Block       Antheri         Proposed width       0         Width       0         Natheri       0         Block       Antheri         Revious       0         Width       0         Netter       0         Block       Antheri         Block       Antheri         Block       Antheri</td> <td>Ownersthip Title       beif Owned         Piot No.       549         Source of Water       NA         Piot No.       549         Source of Water       NA         Property Number       69         Block       Antheri         Layout Name       Failarappur Layout         Village       Oom wide Road         Taluk       Weter         Village       Antheri         Roposed width       0         Village       Neter         Proposed width       0         Village       Neter         Proposed width       0         Village       Neter         Proposed width       0         Village       Neter         Proposed width       0         Village       Neter         Proposed width       0         View Note       Neter         Proposed width       0         View Note       Note         Note       Note         Note       Note         Note       Note         Note       Note         Note       Note         Note       Note         Note</td> <td>Ownersthip Title       Bit Owned         Site Owner       Beb By Burman         Site Owner       Beb Dy Burman         Site Owner       Beb Dy Burman         Site Owner       Beb Dy Burman         Solvey       9         Solvey       9         Solvey       &lt;</td> <td>Ownership Title       left Owned         Pick No.       left Owned         Side Owner       left Owned         Pick No.       left Owned         Side Owner       left Owned         Block       as per Agreement         Side Owner       left Owned         Block       as per Agreement         Side Owner       left Owned         Block       as per Agreement         Side Owner       left Owned         Discourt Name       left Owned         Discourt Name       left Owned</td> <td>Ownership Title       Ber Owned       Source of Water       Na         Field Na       Bis Owner       Bis Owner       Na       Source of Water         Site Owner       Bis Owner       Bis Owner       Source of Water       Na         Site Owner       Bis Owner       Bis Owner       Source of Water       Source of Water         Bis Owner       Bis Owner       Bis Owner       Source of Water       Source of Water         Bis Owner       Bis Owner       Bis Owner       Source of Water       Source of Water         Bis Owner       Bis Owner       Bis Owner       Source of Water       Source of Water         Bis Owner       Bis Owner       Bis Owner       Source of Water       Source of Water         Bis Owner       Bis Owner       Bis Owner       Source of Water       Source of Water         Would Water       Bis Owner       Bis Owner       Source of Water       Source of Water         Water       Dadar       Dadar       Dadar       Dadar       Dis Owner       Source of Water         Winge       Dadar       Dadar       Dadar       Dis Owner       Dis Owner       Dis Owner         Winge       Dadar       Dadar       Dis Owner       Dis Owner       Dis Owner       Dis Owner</td> <td>ation</td> <td>Drawing File Deta</td> <td>ails</td> <td>Applican</td> <td>it &amp; Deve</td> <td>loper Deta</td> <td>ails Engine</td> <td>eer Details</td> <td>s Ownership Details</td> <td>s Project Deta</td> <td>ails L</td> <td>and Details.</td> <td>Build</td> <td>ing Detai</td> <td>ls</td> <td></td> | Ownership Title       Jeff Owned         Surce of Water       NA         Site Owner       Bahul Dev Burman         As per Plan       354.19         Surce of Water       NA         Property Number       9         Block       Antheri         Road Details       Road Details         Approach Road       200         Width       Antheri         Property Number       200         Width       Antheri         Road Details       200         Width       Antheri         Road Details       200         Width       Meter         Taluk       Antheri         Proposed width       0         Width       0         Netter       0         Width       0         Block       Antheri         Proposed width       0         Width       0         Natheri       0         Block       Antheri         Revious       0         Width       0         Netter       0         Block       Antheri         Block       Antheri         Block       Antheri                                                                                                    | Ownersthip Title       beif Owned         Piot No.       549         Source of Water       NA         Piot No.       549         Source of Water       NA         Property Number       69         Block       Antheri         Layout Name       Failarappur Layout         Village       Oom wide Road         Taluk       Weter         Village       Antheri         Roposed width       0         Village       Neter         Proposed width       0         Village       Neter         Proposed width       0         Village       Neter         Proposed width       0         Village       Neter         Proposed width       0         Village       Neter         Proposed width       0         View Note       Neter         Proposed width       0         View Note       Note         Note       Note         Note       Note         Note       Note         Note       Note         Note       Note         Note       Note         Note                                                                                                    | Ownersthip Title       Bit Owned         Site Owner       Beb By Burman         Site Owner       Beb Dy Burman         Site Owner       Beb Dy Burman         Site Owner       Beb Dy Burman         Solvey       9         Solvey       9         Solvey       <                                                                                                    | Ownership Title       left Owned         Pick No.       left Owned         Side Owner       left Owned         Pick No.       left Owned         Side Owner       left Owned         Block       as per Agreement         Side Owner       left Owned         Block       as per Agreement         Side Owner       left Owned         Block       as per Agreement         Side Owner       left Owned         Discourt Name       left Owned         Discourt Name       left Owned                                                                                                    | Ownership Title       Ber Owned       Source of Water       Na         Field Na       Bis Owner       Bis Owner       Na       Source of Water         Site Owner       Bis Owner       Bis Owner       Source of Water       Na         Site Owner       Bis Owner       Bis Owner       Source of Water       Source of Water         Bis Owner       Bis Owner       Bis Owner       Source of Water       Source of Water         Bis Owner       Bis Owner       Bis Owner       Source of Water       Source of Water         Bis Owner       Bis Owner       Bis Owner       Source of Water       Source of Water         Bis Owner       Bis Owner       Bis Owner       Source of Water       Source of Water         Bis Owner       Bis Owner       Bis Owner       Source of Water       Source of Water         Would Water       Bis Owner       Bis Owner       Source of Water       Source of Water         Water       Dadar       Dadar       Dadar       Dadar       Dis Owner       Source of Water         Winge       Dadar       Dadar       Dadar       Dis Owner       Dis Owner       Dis Owner         Winge       Dadar       Dadar       Dis Owner       Dis Owner       Dis Owner       Dis Owner                                                                                                    | ation | Drawing File Deta | ails   | Applican  | it & Deve | loper Deta | ails Engine    | eer Details | s Ownership Details | s Project Deta | ails L | and Details. | Build | ing Detai | ls |     |
| Ownership Title       bit Owned         Pick No.       849         Site Owner       Rahul Der Burman         Site Owner       Rahul Der Burman         Site Owner       Rahul Der Burman         Bick       Antheri         Layout Name       9         Bick       Antheri         Layout Name       9         Bick       Antheri         Layout Name       9         Bick       Antheri         Layout Name       9         Bick       Antheri         Layout Name       9         Bick       Antheri         Layout Name       9         Bick       Antheri         Layout Name       9         Bick       Antheri         Village       Dadar         Village       Dadar         Village       Dadar         Village       Omder         Owner Strike       Owner         Band details in this section and then click Next button to move on to the next tab.                                                                                                    | Ownership Titi       bit Owned         Not No.       Big         Site Owner       Rahul Der Burman         Site Owner       Big         Property Number       3         Biock       Antheri         Layout Name       Pelkarapur Layout         Site Number       12         Biock       Antheri         Layout Name       Pelkarapur Layout         Site Number       12         Ownership Titis       Artheri         Number       12         Disk Antheri       Road Details         Approach Read       Image: State Number         12       Matheri         Proposed width       Image: State Number         2       Pervicus       Levt         Previcus       Levt         Previcus       Levt         In d details in this section and then click Next button to move on to the next tab.                                                                                                    | Ownership Title       beit Owned         Pict No.       B9         Site Owner       Rehul Dev Burman         Site Owner       Rehul Dev Burman         Site Owner       Rehul Dev Burman         Site Owner       Rehul Dev Burman         Site Owner       Rehul Dev Burman         Site Owner       Rehul Dev Burman         Site Owner       Rehul Dev Burman         Site Owner       Rehul Dev Burman         Site Number       49         Block       Antheri         Layout Name       Pekarapur Layout         Site Number       120         Odar       With 2000         With a       1200m Wide Road         Village       Dadar         Yorket Antheri       No         Na Antheri       No         Proposed width       1200m Wide Road         Village       Antheri         Proposed width       1200m Wide Road         Village       Antheri         Proposed width       1200m Wide Road         Village       Antheri         No       Weter         Na       Ne         Village       No         No       Meter         <                                                                                                    | Owneeship Titi       Feir Owned         Piox No.       Fei         Suree       9         Suree       9         Property Number       49         Block       Antheri         Layout Name       Feikaraput Layout         Village       Badar         Taluk       Antheri         Village       Badar         Village       Badar         Proposed Width       0         Village       Badar         State       Antheri         Proposed Width       0         View Now       Now         Proposed Width       0         Proposed Width       0         Proposed Width       0                                                                                                    | Ownersthip Title       bit Owner         Nick Owner       Biok         Site Owner       Biok         Survey       9         Biok       Anthen         Layout Name       Palkaraput Layout         Site Owner       Stree Tile         Nite Owner       Palkaraput Layout         Site Numbe       23         Village       Palkaraput Layout         Site Numbe       23         Withing       1200m Wide Road         Owner       Within         Withing       2200m Mide Road         Owner       Within         Within       2200m Mide Road         Owner       Within         Village       Owner         Within       2200m Mide Road         Within       2200m Mide Road         Within       2200m Mide Road         Within       2200m Mide Road         Within       2200m Mide Road         Within       2200m Mide Road         Within       2200m Mide Road         Within       2200m Mide Road         Within       200m Mide Road         Within       200m Mide Road         Within       200m Mide Road         Withi                                                                                                    | Ownerstrip       Title       Bit Owner       Ownerstrip       Title       Title<                                                                                                    |       |                   |        |           |           |            |                |             |                     |                |        |              |       |           |    |     |
| Ownership Title       beit Owned         Piot No.       849         Site Owner       Rahul Dev Burman         Survey       49         As per Pin       54.19         Square Meter         Survey       49         As per Pin       54.19         Square Meter         Block       Antheri         Layout Name       Peikarapur Layout         Road Details       12.00m Wide Road         Village       Dadar         Village       Dadar         Village       Dadar         Village       Dadar         Width       12.00         Meter       Proposed width         © revious       Next<© cer                                                                                                    | Ownership Title       jelf Owned         Biok       Source of Water         NA       Source of Water         NA       Source of Water         NA       Source of Water         NA       Source of Water         NA       Source of Water         NA       Source of Water         NA       Source of Water         NA       Source of Water         NA       Source of Water         NA       Source of Water         NA       Source of Water         NA       Source of Water         NA       Source of Water         Na       Source of Water         As per Plan 354.19       Square Meter         Block       Antheri         Layout Name       Paikarapur Layout         Na por Plan 302       Source of Water         Propost Road       Viith         1200m Wide Road       Viith         1210       Wide Road         Connect to Public Road       Viith         1210       Weter         Na       Proposed width         Indetails in this section and then click Next button to move on to the next tab.                                                                                                    | Ownership Title       jeif Owned       with index         Piot No.       849       Source of Water       NA         Site Owner       Rehul Dev Burman       Source of Water       NA         Site Owner       Rehul Dev Burman       Source of Water       NA         Site Owner       Rehul Dev Burman       Source of Water       NA         Site Owner       Rehul Dev Burman       Source of Water       NA         Property Number       49       Source of Water       Source of Water         As per Agreement       334.19       Square Meter         As per Agreement       334.19       Square Meter         Road Details       Read Details       Source of Water         Road Details       Ite Number       12.00m Wide Road       Item         Village       Dedar       Width       12.00m Wide Road       Item         Village       Dedar       Item       Item       Proposed width       Item       Item       Item       Item       Item       Item       Item       Item       Item       Item       Item       Item       Item       Item       Item       Item       Item       Item       Item       Item       Item       Item       Item       Item       Item<                                                                                                    | Ownerschip Title       leif Owned         Piot No.       449         Source of Water       NA         Piot No.       449         Source of Water       NA         Piot No.       449         Source of Water       NA         Piot No.       449         Source of Water       NA         Piot No.       49         Source of Water       Stocking Duration         Na       sper Plan       54.19       Square Meter         As per Passession Receipt       54.19       Square Meter         Block       Antheri       Approach Road       Image: Speriod Road         Witting       Dedar       Image: Speriod Road       Image: Speriod Road       Image: Speriod Road         Witting       Dedar       Image: Speriod Road       Image: Speriod Road       Image: Speriod                                                                                                    | Ownership Title       bettowned       with with with with with with with with                                                                                                    | Owneship Title       bett Owned       with the weak of the title of the title of the t                                                                                                    |       |                   |        |           |           |            |                | Com         | nound Wall Length   | NA             |        | Meter        |       |           |    |     |
| Plot No.       949         Site Owner       Rahul Dev Burman         Survey       49         Survey       49         Block       Antheri         Road Details       As per Plan         As per Plan       54.19         Square Meter       As per Plan         Ste Number       25         Owner       Connect to Public Road         Village       Dadar         Taluk       Antheri         Propsed width       2.00         Witte Road       V.         Witte Road       V.         Village       Dadar         Taluk       Antheri         Propsed width       0         Weter       Next         Propsed width       0         Weter       Next         Paposed width       0         Revious       Next         Paposed width       0         Propsed width       0         Band details in this section and then click Next button to move on to the next tab.                                                                                                    | Plot No.       B49         Site Owner       Rahul Dev Burman         Survey       9         Block       Artheri         Block       Antheri         Site Number       125         Village       Dadar         Taluk       Artheri         Proposed width       0         Meter       Proposed width         Proposed width       0         Meter       Proposed width         Block       Artheri         Block       Antheri         Road Details       12.00m Wide Road         Connect to Public Road       Width         Dadar       Meter         Proposed width       0         Width       12.00         Meter       Proposed width         Proposed width       0         Meter       Proposed width         Proposed width       0         Meter       Proposed width         Provious       Next         Next       Details         Note       Next         But and details in this section and then click <i>Next</i> button to move on to the next tab.                                                                                                    | Plot No.       949         Site Owner       Rahul Dev Burman         Survey       49         Block       Antheri         Layout Name       Pakarapur Layout         Site Number       1235         Village       Dadar         Taluk       Antheri         Taluk       Antheri         Village       Dadar         Taluk       Antheri         Propesty Number       12.00m         With Road       Village         Dadar       Village         Natheri       12.00m         With In       12.00m         Weter       Meter         Village       Dadar         Taluk       Antheri         Proposed width       0         Weter       0         Meter       0         Meter       0         Meter       0         Meter       0         Meter       0         Meter       0         Meter       0         Meter       0         Meter       0         Meter       0         Meter       0         Meter       0                                                                                                    | Plot No.       B49       Stocking Duration       N         Site Owner       Rahul Dev Burman       Plot Area       Square Meter         Site Owner       Rahul Dev Burman       As per Plan       554.19       Square Meter         As per Plan       Stata       Square Meter       Stata       Square Meter         Block       Antheri       Rabout Name       Paidara pur Layout       Square Meter       Rabout Name       Platisrapur Layout         Site Number       Paidar       Rabout Name       Poidara       Proposed width       Platisrapur Layout         Site Number       125       Connect to Public Road       Platisrapur Layout       Neter       Proposed width       Plate       Receiption       Receiption       Receip                                                                                                    | Pict No. 993 Succing Duration NA<br>Properly Numbe 49<br>Block As per Agreement 34.19 Square Meter<br>As per Agreement 34.19 Square Meter<br>As per Agreement 34.19 Square Meter<br>As per Agreement 34.19 Square Meter<br>Approach Road 1200 Wide Road<br>Tabuk Anthen<br>Tabuk Anthen<br>Tabuk Ant                   | Pict No.       849       Stocking Duration       NA         Stock Nome:       84.19       Square Meter       Square Meter         Stock Nome:       49       Apper Agreement       34.19       Square Meter         Stock Nome:       49       Apper Agreement       34.19       Square Meter         Stock Nome:       125       Nome:       34.19       Square Meter         Stock Nome:       125       Nome:       120       Meter         Stock Nome:       125       Note:       Note:       Note:         Stock Nome:       125       Note:       120       Meter         Stock Nome:       120       Meter       0       Meter       0       Meter         Tatuk       Anthesi       Poposed width       0       Meter       0       0       0       0       0       0       0       0       0       0       0       0       0       0       0       0       0       0       0       0       0       0       0       0       0       0       0       0       0       0       0       0       0       0       0       0       0       0       0       0       0       0                                                                                                    |       | Ownership Title   | βelf ( | Dwned     |           |            |                | Sou         | rce of Water        | NA             |        | Weter        |       |           |    |     |
| Site Owner       Rahul Dev Burman       Plot Area         Survey       49       As per Plan       534.19       Square Meter         Property Number       49       As per Possession Receipt       534.19       Square Meter         Block       Antheri       As per Possession Receipt       534.19       Square Meter         Block       Antheri       Road Details       As per Possession Receipt       534.19       Square Meter         Site Number       125       Connect to Public Road       Connect to Public Road       Image: Connect to Public Road       Image: Connect to Public Road                                                                                                    | Site Owner       Rahul Dev Burman       Piot Area         Survey       49       As per Plan       534.19       Square Meter         Property Number       49       As per Possession Receipt       534.19       Square Meter         Block       Antheri       Road Details       As per Possession Receipt       534.19       Square Meter         Block       Antheri       Road Details       As per Possession Receipt       534.19       Square Meter         Block       Antheri       Road Details       Approach Road       12.00m Wide Road       To 00m Wide Road         Village       Dadar       Width       12.00m Wide Road       Width       Meter         Taluk       Antheri       Proposed width       0       Meter                                                                                                    | Site Owner       Rahul Dev Burman         Survey       49         Property Number       49         Block       Antheri         Layout Name       Paikarapur Layout         Site Number       125         Willage       Dadar         Taluk       Antheri         Proposed width       0         With action and then click Next button to move on to the next tab.                                                                                                    | Site Owner       Rahul Dev Burman         Survey       49         Property Number       49         Block       An per Agreement         Site Number       235         Village       Dadar         Taluk       Antheri         Road Details       Village         Village       Dadar         Village       Dadar         Village       Dadar         Village       Dadar         Village       Dadar         Village       Dadar         Village       Dadar         Village       Dadar         Village       Dadar         None       0         Meter       Proposed width         O       Meter         None       0         Meter       Proposed width         Previous       Previous         Previous       Previous         Net       Conective transport         Road Details       In this section and then click Next button to move on to the next tab.                                                                                                    | Site Owner Banul Dev Burman A per Agreement 34.19 Square Meter<br>As per Agreement 34.19 Square Meter<br>Block Antheri<br>Block Antheri<br>Layout Name Patkarepur Layout<br>Site Number 253<br>Taluk Antheri<br>Taluk Antheri<br>Taluk Antheri<br>Taluk Antheri<br>Base Concerto Public Road To<br>Width 2200 Meter<br>Taluk Antheri<br>Beerous To Public Road To<br>Beerous To Public Road To<br>Beerous To<br>Beerous To<br>Bee | Site Owner       Banul Dev Burman       Pick Area       Saper Flag       Sature Meter         Property Number       99       Sature Meter       Sature Meter         Block       Antheni       Sature Meter       Sature Meter         Block       Antheni       Sature Meter       Sature Meter         Village       Dadar       Sature Meter       Sature Meter         Village       Dadar       Sature Meter       Sature Meter         Village       Dadar       Sature Meter       Sature Meter         Village       Dadar       Sature Meter       Sature Meter         Village       Dadar       Sature Meter       Sature Meter         Village       Dadar       Sature Meter       Sature Meter         Village       Dadar       Sature Meter       Sature Meter         Village       Dadar       Sature Meter       Sature Meter         Village       Dadar       Nature Meter       Sature Meter         Village       Dadar       Nature Meter       Sature Meter         Village       Dadar       Nature Meter       Sature Meter         Village       Dadar       Nature Meter       Sature Meter         Viladar       Dadar       Nature Meter       <                                                                                                    |       | Plot No.          | B49    |           |           |            |                | Stoc        | king Duration       | NA             |        |              |       |           |    |     |
| Survey       49         Property Number       49         Block       Antheri         Layout Name       Paikarapur Layout         Site Number       125         Village       Dadar         Proposed width       0         Meter       Neter         Proposed width       0         Meter       Neter         Proposed width       0         Meter       Neter         Proposed width       0         Meter       Neter         Proposed width       0         Meter       Neter         Proposed width       0         Meter       Neter         Proposed width       0         Meter       Neter         Neter       Neter         Neter       Neter         Neter       Neter         Neter       Neter         Neter       Neter         Neter       Neter         Neter       Neter         Neter       Neter         Neter       Neter         Neter       Neter         Neter       Neter         Neter       Neter         <                                                                                                    | Survey       49         Property Number       49         Block       Antheri         Layout Name       Paikarapur Layout         Stre Number       13         Stre Number       13         Stre Number       13         Stre Number       13         Stre Number       13         Stre Number       13         Stre Number       13         Approach Road       12:00m Wide Road         Connect to Public Road       Width         Village       Dadar         Taluk       Antheri         Proposed width       0         Writh       12:00m Wide Road         Connect to Public Road       Width         Using Construction       Meter         Proposed width       0         Writh       12:00m Wide Road         Connect to Public Road       Width         Proposed width       0         Read Details       Meter         Ital       Antheri         Road Details       0         Meter       0         Road Details       0         Road Details       0         Road Details       0 <td< td=""><td>Survey       49         Property Number       49         Block       Antheri         Layout Name       Paikarapur Layout         Site Number       125         Village       Dadar         Diuk       Antheri         Proposed width       0         Meter       Proposed width         0       Meter         Proposed width       0         Meter       Proposed width         0       Meter         Proposed width       0         Previous       Meter         Itand details in this section and then click <i>Next</i> button to move on to the next tab.</td><td>Survey       49       As per Agreement       334.13       Square Meter         Property Number       49       As per Agreement       334.13       Square Meter         Layout Name       Pailaragur Layout       Road Details       Road Details       Square Meter         As per Possession Receipt       334.19       Square Meter       Square Meter         Site Number       25       As per Possession Receipt       32.00       Meter         Village       Dadar       Width       12.00       Meter       Width       0       Meter         Village       Dadar       Width       0       Meter       0       Meter       0       0       0       0       0       0       0       0       0       0       0       0       0       0       0       0</td><td>Survey 99<br/>Property Number 99<br/>Block Antheri<br/>Layout Name Paitarapur Layout<br/>Site Number 25<br/>Village Dadar<br/>Tatuk Antheri<br/>Tatuk Antheri<br/>Tatuk Ant</td><td>Survey 99 Auguare Meter<br/>Survey 99 Auguare Meter<br/>Survey 99 Auguare Meter<br/>Survey 99 Auguare Meter<br/>Survey 99 Auguare Meter<br/>Survey 99 Auguare Meter<br/>Survey 99 Auguare Meter<br/>Survey 99 Auguare Meter<br/>Survey 90 Auguare Meter<br/>Survey 90 Auguare Met</td><td></td><td>Site Owner</td><td>Rahu</td><td>I Dev Bur</td><td>man</td><td></td><td></td><td>Plot</td><td>t Area</td><td>524.10</td><td></td><td></td><td>10</td><td></td><td></td><td></td></td<> | Survey       49         Property Number       49         Block       Antheri         Layout Name       Paikarapur Layout         Site Number       125         Village       Dadar         Diuk       Antheri         Proposed width       0         Meter       Proposed width         0       Meter         Proposed width       0         Meter       Proposed width         0       Meter         Proposed width       0         Previous       Meter         Itand details in this section and then click <i>Next</i> button to move on to the next tab.                                                                                                    | Survey       49       As per Agreement       334.13       Square Meter         Property Number       49       As per Agreement       334.13       Square Meter         Layout Name       Pailaragur Layout       Road Details       Road Details       Square Meter         As per Possession Receipt       334.19       Square Meter       Square Meter         Site Number       25       As per Possession Receipt       32.00       Meter         Village       Dadar       Width       12.00       Meter       Width       0       Meter         Village       Dadar       Width       0       Meter       0       Meter       0       0       0       0       0       0       0       0       0       0       0       0       0       0       0       0                                                                                                    | Survey 99<br>Property Number 99<br>Block Antheri<br>Layout Name Paitarapur Layout<br>Site Number 25<br>Village Dadar<br>Tatuk Antheri<br>Tatuk Antheri<br>Tatuk Ant                            | Survey 99 Auguare Meter<br>Survey 99 Auguare Meter<br>Survey 99 Auguare Meter<br>Survey 99 Auguare Meter<br>Survey 99 Auguare Meter<br>Survey 99 Auguare Meter<br>Survey 99 Auguare Meter<br>Survey 99 Auguare Meter<br>Survey 90 Auguare Meter<br>Survey 90 Auguare Met                                                                                                    |       | Site Owner        | Rahu   | I Dev Bur | man       |            |                | Plot        | t Area              | 524.10         |        |              | 10    |           |    |     |
| Property Number       49       As per Possession Receipt       334.19       Square Meter         Block       Antheri       Road Details       12.00m       Wide Road         Site Number       125       Onnect to Public Road       Image: Steel Possession Receipt       12.00m       Meter         Taluk       Antheri       Proposed width       Image: Steel Possession Receipt       Image: Steel Possession Receipt                                                                                                    | Property Number       49       As per registeritent       Solute       Solute       Solut       Solute       Solut                                                                                                    | Property Number       49       as per Possession Receipt       534 19       Square Meter         Block       Antheri       Road Details       12.00m Wide Road       Image: Connect to Public Road       Image: Connect to Public Road       <                                                                                                    | Property Number       49       As per agreement       Subar Number         Block       Antheri       Road Details         As per Agreement       200m Wide Road       Connect to Public Road         Village       Dadar       Village       Neter         Taluk       Antheri       Proposed width       200m Wide Road         Width       1200m Wide Road       Weter       Neter         Proposed width       0       Meter       Neter         and details in this section and then click Next button to move on to the next tab.       Section Section       Section Section                                                                                                    | Property Number 49<br>Block Antheri<br>Lavout Name Palkarapur Layout<br>Site Number 125<br>Utilinge Datar<br>Tatuk Antheri<br>Proposed width 22.00m Wide Road<br>Utiling 22.00m Wide Road<br>Utiling 22.00m Wide Road<br>Utilin                                                                                                    | Property Wumber       69       As per Agreements       Support         Block       Instended       Gaser       Support         Leyout Name       Patarapput Layout       Apport Instended       Support         Site Number       23       Connect to Public Road       Connect to Public Road         Winge       Dodar       Dodar       Winth       Proposed width       Dodar         Taiuk       Anthenia       Proposed width       Dodar       Weeter       Dota       Dota         and details in this section and then click Next button to move on to the next tab.       Anthenia       Dota       Dota                                                                                                    |       | Survey            | 49     |           |           |            |                | As p        | per Plan            | 534.19         |        | Square M     | eter  |           |    |     |
| Block Antheri<br>Layout Name Paikarapur Layout<br>Site Number 125<br>Village Dadar<br>Taluk Antheri<br>Proposed width 12.00 Meter<br>Proposed width 0 Meter<br>Proposed width 0 Meter<br>and details in this section and then click <i>Next</i> button to move on to the next tab.                                                                                                    | Block Antheri<br>Layout Name Paikarapur Layout<br>Site Number 125<br>Taluk Antheri<br>Taluk Antheri<br>Taluk Antheri<br>Taluk Antheri<br>Brevious Next State<br>Antheri<br>Brevious Next State<br>Antheri<br>Proposed width O<br>Meter<br>Previous Next State<br>Antheri<br>Proposed width O<br>Meter<br>Previous Next State<br>Antheri<br>Brevious Next State<br>Antheri<br>Brevious Next State<br>Antheri<br>Previous Next State<br>Antheri<br>Brevious Next State<br>Antheri<br>Brevious Next State<br>Antheri<br>Brevious Next State<br>Antheri<br>Proposed Width D<br>Brevious Next State<br>Antheri<br>Brevious Next State<br>Antheri<br>Brevious State<br>Antheri<br>Brevious State<br>Antheri<br>Brevious State<br>Anthe                                                                                                    | Block       Antheri       Block       Block       <                                                                                                    | Block Antheri<br>Layout Name Paikarapur Layout<br>Site Number<br>125<br>Dadar<br>Taluk Antheri<br>Taluk Antheri<br>Proposed width 1200 Wide Road<br>Width 1200 Neter<br>Proposed width 0 Neter<br>Previous Net Constraints of the section and then click Next button to move on to the next tab.                                                                                                    | Block Prikesspur Layout Name Prikesspur Layout Name Prikesspur Layou                                                                                                    | Block Antheri<br>Layout Name Pittargout apout<br>Site Number 125<br>Tatuk Dedar<br>Tatuk Antheri<br>Tatuk Tatuk Dedar<br>Tatuk Dedar<br>Tatuk Dedar |       | Property Number   | 49     |           |           |            |                | ASP         | per Agreement       | 534.19         |        | Square M     | eter  |           |    |     |
| Layout Name       Paikarapur Layout         Site Number       125         Village       Dadar         Taluk       Antheri         Width       12.00         Width       12.00         Meter       Proposed width         Previous       Next         Itand details in this section and then click Next       button to move on to the next tab.                                                                                                    | Layout Name       Paikarapur Layout         Site Number       125         Village       Dadar         Taluk       Antheri         Proposed width       12.00         Meter       Proposed width         Previous       Next         Next       button to move on to the next tab.                                                                                                    | Layout Name       Paikarapur Layout         Site Number       125         Village       Dadar         Taluk       Antheri         Proposed width       0         @ Previous       Next         Name       Proposed width         @ Previous       Next         Name       Proposed width         @ Previous       Next                                                                                                    | Layout Name       Palkarapur Layout         Site Number       125         Dadar       Width         Tatuk       Antheri         Proposed width       0         Meter       Next         Itand details in this section and then click Next       button to move on to the next tab.                                                                                                    | Layout Name Paikargor Layout ayout Approach Naad 200m Wide Road Connect D Public Road Connect D Public Road Connect D Public Road Connect D Public Road Connect D Public Road Connect D Public Road Connect D Public Road Connect D Public Road Connect Connect Connec                                                                                                    | Layout Name       Paikarapur Layout         Approach Nad       220m Wide Road         Ormest to Public Road       220m Wide Road         Taux       Antheri         Taux       Antheri         Width       220m Wide Road         Taux       Antheri         Proposed width       0         Weter       Neter         Proposed width       0         Width       0         Neter       Neter         Providue       Neter         Neter       Neter         Neter       Neter                                                                                                    |       | Block             | Anthe  | eri       |           |            |                | Poa         | d Details           | pt             |        | Square w     | etei  |           |    |     |
| Site Number       125       Connect to Public Road       Image: Connect to Public Road         Taluk       Antheri       Width       12.00       Meter         Proposed width       0       Meter       Image: Connect to Public Road         Image: Connect to Public Road       Image: Connect to Public Road       Image: Connect to Public Road       Image: Connect to Public Road         Taluk       Antheri       Proposed width       Image: Connect to Public Road       Image: Connect to Public Road         Image: Connect to Public Road       Image: Connect to Public Road       Image: Connect to Public Road       Image: Connect to Public Road         Image: Connect to Public Road       Image: Connect to Public Road       Image: Connect to Public Road       Image: Connect to Public Road         Image: Connect to Public Road       Image: Connect to Public Road       Image: Connect to Public Road       Image: Connect to Public Road         Image: Connect to Public Road       Image: Connect to Public Road       Image: Connect to Public Road       Image: Connect to Public Road         Image: Connect to Public Road       Image: Connect to Public Road       Image: Connect to Public Road       Image: Connect to Public Road         Image: Connect to Public Road       Image: Connect to Public Road       Image: Connect to Public Road       Image: Connect to Public Road         Image: Connect to Public Road <td>Site Number       125       Connect to Public Road         Vilage       Dadar       Width       12.00         Taluk       Antheri       Proposed width       0         Previous       Next       © revious       Next         Iand details in this section and then click Next button to move on to the next tab.</td> <td>Site Number       125         Village       Dadar         Taluk       Antheri         Proposed width       0         Meter       0         Previous       Next         Iand details in this section and then click Next button to move on to the next tab.</td> <td>Site Number       125         Vilage       Dadar         Taluk       Antheri         Proposed width       0         Previous       Next         Land details in this section and then click Next button to move on to the next tab.</td> <td>Site Number       25         Dadar       Width         Teluk       Antheri         Proposed width       0         Revious       0 e e e e e</td> <td>Site Number 125<br/>Utilinge Dadar<br/>Taluk Antheri<br/>Proposed width Develope Tevelope Interest Proposed width Develope Tevelope Interest Provided Provided Provid</td> <td></td> <td>Layout Name</td> <td>Paika</td> <td>arapur La</td> <td>yout</td> <td></td> <td></td> <td>Арр</td> <td>roach Road</td> <td>12.00m Wid</td> <td>le Roa</td> <td>d</td> <td></td> <td></td> <td></td> <td></td>                                                                                                    | Site Number       125       Connect to Public Road         Vilage       Dadar       Width       12.00         Taluk       Antheri       Proposed width       0         Previous       Next       © revious       Next         Iand details in this section and then click Next button to move on to the next tab.                                                                                                    | Site Number       125         Village       Dadar         Taluk       Antheri         Proposed width       0         Meter       0         Previous       Next         Iand details in this section and then click Next button to move on to the next tab.                                                                                                    | Site Number       125         Vilage       Dadar         Taluk       Antheri         Proposed width       0         Previous       Next         Land details in this section and then click Next button to move on to the next tab.                                                                                                    | Site Number       25         Dadar       Width         Teluk       Antheri         Proposed width       0         Revious       0 e e e e e                                                                                                    | Site Number 125<br>Utilinge Dadar<br>Taluk Antheri<br>Proposed width Develope Tevelope Interest Proposed width Develope Tevelope Interest Provided Provided Provid                                                                                                    |       | Layout Name       | Paika  | arapur La | yout      |            |                | Арр         | roach Road          | 12.00m Wid     | le Roa | d            |       |           |    |     |
| Village       Dadar         Tsluk       Antheri         Proposed width       0         Meter       0         Revious       Next         Iand details in this section and then click Next button to move on to the next tab.                                                                                                    | Village       Dadar         Taluk       Antheri         Proposed width       0         @ previous       Next         land details in this section and then click Next button to move on to the next tab.                                                                                                    | Village       Dedar       Width       12.00       Meter         Toluk       Antheri       Proposed width       0       Meter         Previous       Next       Next       Next       Next         land details in this section and then click Next button to move on to the next tab.                                                                                                    | Village       Dedar       Width       1200       Meter         Tauk       Antheri       Proposed width       0       Meter         Image: Tauk       Previous       Image: Tauk       Image: Tauk       Image: Tauk         Image: Tauk       Antheri       Proposed width       Image: Tauk       Image: Tauk                                                                                                    | Vilage       Datar         Totuk       Antheri         Proposed with       0         Image: Comparison of the comparison of the comparison of the                                                                                                    | With       1200       Meter         Image: Train and the section and the section and the section to move on to the next tab.                                                                                                    |       | Site Number       | 125    |           |           |            |                | Con         | nect to Public Road | ~              |        |              |       |           |    |     |
| Taluk       Antheri       Proposed width       0       Meter         Previous       Previous       Previous       Car                                                                                                    | Taluk Antheri Proposed width O Meter<br>Previous O Next O Car<br>I and details in this section and then click <i>Next</i> button to move on to the next tab.                                                                                                    | Proposed width O Meter<br>Previous Next &                                                                                                    | Taluk       Anthen         Proposed width <ul> <li>Meter</li> <li>Previous</li> <li>Next</li> <li>Car</li> </ul>                                                                                                    | Land details in this section and then click <i>Next</i> button to move on to the next tab.                                                                                                    | Taluk review review rev                                                                                                    |       | Village           | Dada   | r         |           |            |                | Wic         | ith                 | 12.00          |        | Meter        |       |           |    |     |
| land details in this section and then click <i>Next</i> button to move on to the next tab.                                                                                                    | land details in this section and then click <i>Next</i> button to move on to the next tab.                                                                                                    | land details in this section and then click <i>Next</i> button to move on to the next tab.                                                                                                    | land details in this section and then click <i>Next</i> button to move on to the next tab.                                                                                                    | Le revous                                                                                                    | Le rever                                                                                                    |       | Taluk             | Anthe  | eri       |           |            |                | Prop        | posed width         | 0              |        | Meter        |       |           |    |     |
| land details in this section and then click <i>Next</i> button to move on to the next tab.                                                                                                    | land details in this section and then click <i>Next</i> button to move on to the next tab.                                                                                                    | land details in this section and then click <i>Next</i> button to move on to the next tab.                                                                                                    | land details in this section and then click <i>Next</i> button to move on to the next tab.                                                                                                    | ● revous ● Nex ● Cor<br>land details in this section and then click <i>Next</i> button to move on to the next tab.                                                                                                    | land details in this section and then click Next button to move on to the next tab.                                                                                                    |       |                   |        |           |           |            |                |             |                     |                |        |              |       |           |    |     |
| land details in this section and then click <i>Next</i> button to move on to the next tab.                                                                                                    | land details in this section and then click <i>Next</i> button to move on to the next tab.                                                                                                    | land details in this section and then click <i>Next</i> button to move on to the next tab.                                                                                                    | land details in this section and then click <i>Next</i> button to move on to the next tab.                                                                                                    | land details in this section and then click <i>Next</i> button to move on to the next tab.                                                                                                    | land details in this section and then click <i>Next</i> button to move on to the next tab.                                                                                                    |       |                   |        |           |           |            |                |             |                     |                | 0      | Previous     | 0     | Next      |    | _   |
|                                                                                                    |                                                                                                    |                                                                                                    |                                                                                                    |                                                                                                    |                                                                                                    | e lan | d details in t    | this   | sectio    | on an     | d then     | click N        | Next b      | utton to move       | e on to th     | ne no  | ext tab.     |       |           |    | nce |
|                                                                                                    |                                                                                                    |                                                                                                    |                                                                                                    |                                                                                                    |                                                                                                    | e lan | d details in t    | this   | sectio    | on an     | d then     | click N        | Vext b      | utton to move       | e on to th     | ne no  | ext tab.     |       |           |    | nce |
|                                                                                                    |                                                                                                    |                                                                                                    |                                                                                                    |                                                                                                    |                                                                                                    | lan   | d details in 1    | this   | sectio    | on and    | d then     | click A        | Vext b      | utton to move       | e on to th     | ne ne  | ext tab.     |       |           |    | nc  |
|                                                                                                    |                                                                                                    |                                                                                                    |                                                                                                    |                                                                                                    |                                                                                                    | e lan | d details in 1    | this   | sectio    | on and    | d then     | click N        | Vext b      | utton to move       | e on to th     | ne no  | ext tab.     |       |           |    | nc  |
|                                                                                                    |                                                                                                    |                                                                                                    |                                                                                                    |                                                                                                    |                                                                                                    | e lan | d details in 1    | this   | sectio    | on and    | d then     | click N        | Vext b      | utton to move       | e on to th     | ne no  | ext tab.     |       |           |    | nc  |
|                                                                                                    |                                                                                                    |                                                                                                    |                                                                                                    |                                                                                                    |                                                                                                    | e lan | d details in 1    | this   | sectio    | on and    | d then     | click A        | Vext b      | utton to move       | e on to th     | ne no  | ext tab.     |       |           |    | nc  |
|                                                                                                    |                                                                                                    |                                                                                                    |                                                                                                    |                                                                                                    |                                                                                                    | e lan | d details in 1    | this   | sectio    | on and    | d then     | click <i>N</i> | Vext b      | utton to move       | e on to th     | ne no  | ext tab.     |       |           |    | nc  |
|                                                                                                    |                                                                                                    |                                                                                                    |                                                                                                    |                                                                                                    |                                                                                                    |       | d details in 1    | this   | sectio    | on and    | d then     | click N        | Vext b      | utton to move       | e on to th     | ne no  | ext tab.     |       |           |    | nc  |
|                                                                                                    |                                                                                                    |                                                                                                    |                                                                                                    |                                                                                                    |                                                                                                    | e lan | d details in 1    | this   | sectio    | on and    | d then     | click <i>N</i> | Vext b      | utton to move       | e on to th     | ne ne  | ext tab.     |       |           |    |     |
|                                                                                                    |                                                                                                    |                                                                                                    |                                                                                                    |                                                                                                    |                                                                                                    | lan   | d details in 1    | this   | sectio    | on and    | d then     | click <i>N</i> | Vext b      | utton to move       | e on to th     | ne no  | ext tab.     |       |           |    |     |
|                                                                                                    |                                                                                                    |                                                                                                    |                                                                                                    |                                                                                                    |                                                                                                    | e lan | d details in 1    | this   | sectio    | on and    | d then     | click <i>N</i> | Vext b      | utton to move       | e on to th     | ne no  | ext tab.     |       |           |    |     |
|                                                                                                    |                                                                                                    |                                                                                                    |                                                                                                    |                                                                                                    |                                                                                                    | lan   | d details in 1    | this   | sectio    | on and    | d then     | click <i>N</i> | Vext b      | utton to move       | e on to th     | ne no  | ext tab.     |       |           |    |     |
|                                                                                                    |                                                                                                    |                                                                                                    |                                                                                                    |                                                                                                    |                                                                                                    | lan   | d details in 1    | this   | sectio    | on and    | d then     | click N        | Vext b      | utton to move       | e on to th     | ne no  | ext tab.     |       |           |    |     |
|                                                                                                    |                                                                                                    |                                                                                                    |                                                                                                    |                                                                                                    |                                                                                                    | e lan | d details in 1    | this   | sectio    | on and    | d then     | click A        | Vext b      | utton to move       | e on to th     | ne no  | ext tab.     |       |           |    |     |
|                                                                                                    |                                                                                                    |                                                                                                    |                                                                                                    |                                                                                                    |                                                                                                    | e lan | d details in 1    | this   | sectio    | on and    | d then     | click <i>N</i> | Vext b      | utton to move       | e on to th     | ne no  | ext tab.     |       |           |    |     |
|                                                                                                    |                                                                                                    |                                                                                                    |                                                                                                    |                                                                                                    |                                                                                                    | e lan | d details in 1    | this   | sectio    | on and    | d then     | click <i>N</i> | Vext b      | utton to move       | e on to th     | ne no  | ext tab.     |       |           |    |     |
|                                                                                                    |                                                                                                    |                                                                                                    |                                                                                                    |                                                                                                    |                                                                                                    | e lan | d details in 1    | this   | sectio    | on and    | d then     | click A        | Vext b      | utton to move       | e on to th     |        | ext tab.     |       |           |    |     |

|                     |                      |                                                                                                    |                                                                         | Au                                                   | itoPlan                                    | BPAS A       | uthor          | Volume 1         |
|---------------------|----------------------|----------------------------------------------------------------------------------------------------|-------------------------------------------------------------------------|------------------------------------------------------|--------------------------------------------|--------------|----------------|------------------|
| h. Build            | ling Details         |                                                                                                    |                                                                         |                                                      |                                            |              |                |                  |
| A                   |                      |                                                                                                    | Create New Pr                                                           | oject                                                |                                            |              |                | ×                |
| Project Information | Drawing File Details | Applicant & Developer Details                                                                                       | Engineer Details                                                        | Ownership Details                                    | Project Details                            | Land Details | Building Detai | Is               |
|                     |                      | Building Details<br>Building Type Ind<br>Building Name Bui<br>Floors Above Ground 2<br>Building Name<br>Building 01 | lependent Residenc<br>Iding 01<br>Floors Below (<br>Floor(s) Above<br>2 | e<br>Ground 1 🔅 Doo<br>Add 🖉 Edit<br>Ground Floor(s) | r Number 49<br>Remove<br>Below Ground<br>1 | •<br>•       |                |                  |
|                     |                      |                                                                                                    |                                                                         |                                                      | 0                                          | Previous     | ✓ Update       | 🔇 Cance <u>l</u> |

Last and the main section is Building Details. This selection will clearly divert the values in the verification details.

- > **Building Type:** Select the suitable building type from the drop down list.
- **Building Name:** Enter the building Name.
- > Floors Above Ground: Select the number of floors above the ground (Eg: 2).
- Floors Below Ground: Select the number of floors below the ground (Eg: 1, if not, keep it as zero).
- **Door No.:** Enter the door number.

After entering the details in this section, click *Add* button to add it into the below shown box. If needed, the details can be edited by clicking on *Edit* Button or can be removed by clicking on *Remove* Button.

| Building Name   | Floor(s) Above Ground | Floor(s) Below Ground | Door No. |
|-----------------|-----------------------|-----------------------|----------|
| Office Building | 2                     | 0                     | 23       |
|                 |                       |                       |          |
|                 |                       |                       |          |
|                 |                       |                       |          |

Similarly, you can add any number of building details by simply clicking on Add Button.

### 2. Saving the project

If you are finished with the entire 7 sections, click *Finish* button on the bottom. A window appears as shown below to save the project in the required folder. Select the suitable path and finally click *OK* to save the project.

| Project Details Drawing<br>Building Details<br>Building Type<br>Building Name<br>Floors Above Ground<br>Type of use<br>Building Name<br>Office Building | Browse For Folder       X         File De       Other Details         Besktop       ory and self o v         Amala James       ory and self o v         This PC       cettificate some nement         Recycle Bin       cettificate commencemnt         cettificate commencemnt       23 |
|----------------------------------------------------------------------------------------------------|----------------------------------------------------------------------------------------------------|
|                                                                                                    |                                                                                                    |

Before going to start marking the project, save the project in the selected folder while completing the New project creation.

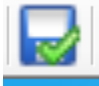

For that click on **Save** button on the top left corner of the Autoplan author window. Type the File name and click **Save**.

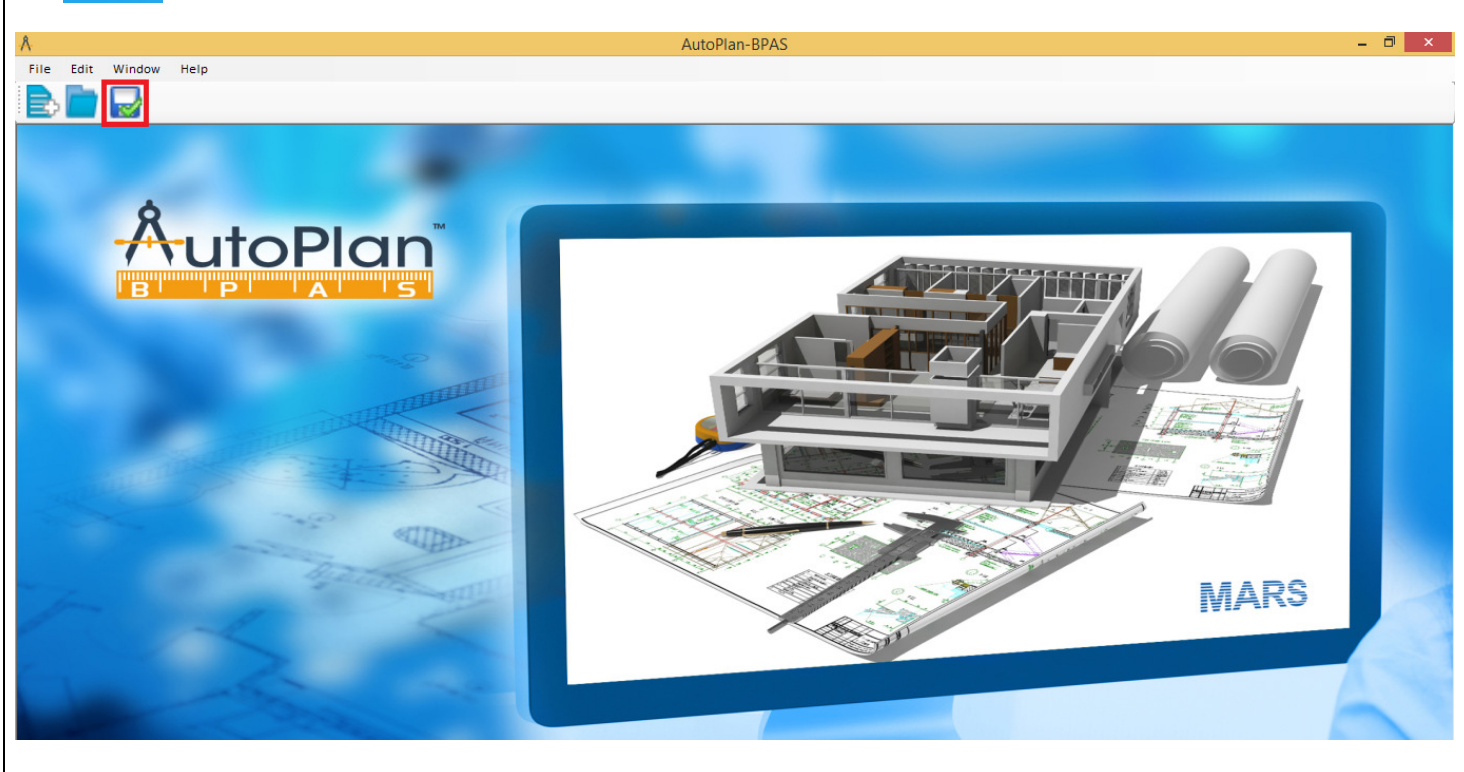

|                                                           |                                         |                                                         | Auto                      | Plan ]         | BPAS Au             | thor     | Volume 1 |
|-----------------------------------------------------------|-----------------------------------------|---------------------------------------------------------|---------------------------|----------------|---------------------|----------|----------|
| After saving, clic<br>window will get                     | ck on <b>Edit &gt;</b><br>opened as sho | Floor Details on the top<br>own below with the floor of | left corner o<br>letails. | f the A        | utoplan Au          | uthor sc | ereen. A |
| ۵                                                         |                                         | Floor Details                                           |                           |                | ×                   | Ì        |          |
|                                                           | Building Name Office                    | e Building 🗸 🗸                                          |                           |                |                     |          |          |
| ·                                                         | Гуре                                    | Floor Name                                              | Count                     | Floor<br>Level | No. of<br>Dwellings |          |          |
| G                                                         | ROUND                                   | GROUND FLOOR                                            | 1                         | 0              | 1                   |          |          |
| FI                                                        | LOOR                                    | FLOOR 1                                                 |                           |                | 1                   |          |          |
| FI                                                        | LOOR                                    | FLOOR 2                                                 | 1                         | 2              | 1                   |          |          |
|                                                           | Typical                                 |                                                         |                           | Save           | Close               |          |          |
| <ul> <li>Select the typical at the bottom left</li> </ul> | l floors like F                         | <i>Cloor 1 &amp; Floor 2</i> together                   | by clicking C             | CTRL+F         | FLOOR1+1            | FLOOR    | 2. Then  |

- Click on the *Typical* button. Then it will be shown like Typical Floor 1 & 2 in the section between Ground Floor and Roof.
- Click *Save* button to save the floor details.

# **3. Marking the Project**

On the appeared screen, click the *Mark* button near the descriptions like Site Area, Building blocks, Road, etc. to start marking.

| ł               | Re                           | sidence           |            |             |        |
|-----------------|------------------------------|-------------------|------------|-------------|--------|
| Project Name    | Residence                    |                   |            |             |        |
| Client Name     | Jaipur Municipal Corporation |                   |            |             |        |
| Description     | Construction of B+G+2Floor R | esidence Building |            |             |        |
|                 |                              |                   | Verify All | Create AP   | Z file |
| Description     |                              | Mark              | Highlight  | View/Verify | ^      |
| Site Area       |                              | Mark              | Highlight  | View        |        |
| Building Bounda | γ                            | Mark              | Highlight  | View        |        |
| Road            |                              | Mark              | Highlight  | View        |        |
| Building Height |                              | Mark              | Highlight  |             |        |
| Means of access |                              | Mark              | Highlight  |             |        |
| Building Area   |                              | Mark              | Highlight  | View        |        |
| Basement        |                              | Mark              | Highlight  |             |        |
| Plinth          |                              | Mark              | Highlight  |             |        |
| Staircase       |                              | Mark              | Highlight  |             |        |
| Car Parking     |                              | Mark              | Highlight  |             |        |
| Canaly Dealying |                              | Mark              |            |             |        |

#### a. Site Area Marking

- Click on Mark button to the right of Site Area. Then the cursor will be switched to the autocad screen showing a small window like Mark Site Boundary as shown below.
- In that window, enter the Neighbouring Details near to the Front face direction and click Mark button.

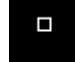

Then the cursor will appear like a selection pointer in the Autocad screen.

| Face Direction | Neighbouring Details    | Mark/Unmark | Highlight |
|----------------|-------------------------|-------------|-----------|
| Front          | Main road               | Mark        |           |
| .eft           | Existing 18 m wide road | Mark        |           |
| Right          | Private property        | Mark        |           |
| Rear           | Site No:56              | Mark        |           |
| Rear           | Site No:56              | Mark        |           |

Select the front side site boundary line and right click the mouse or else click *Enter* Button.

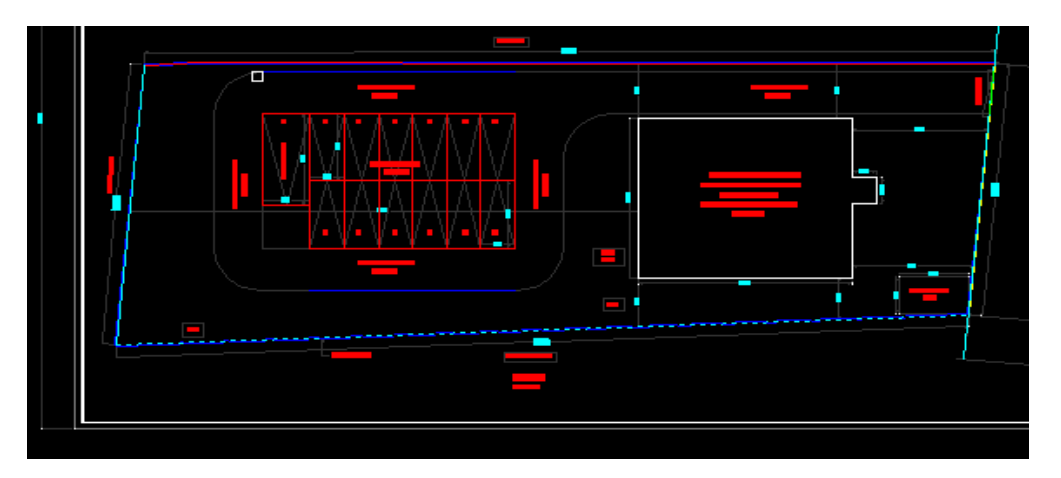

A message box appears as shown below.

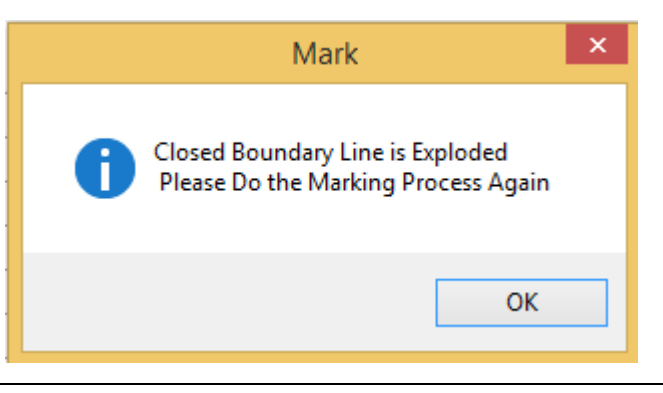

- The site boundary is a closed polyline, the above message inform us to continue marking as it is exploded into single polylines. Again, mark the same front side direction and right click the mouse. A window appears.
- To remark/unmark the selected item, click on the *Unmark* button which appears after selecting the object and again start marking by clicking on *Mark* button in the same box.

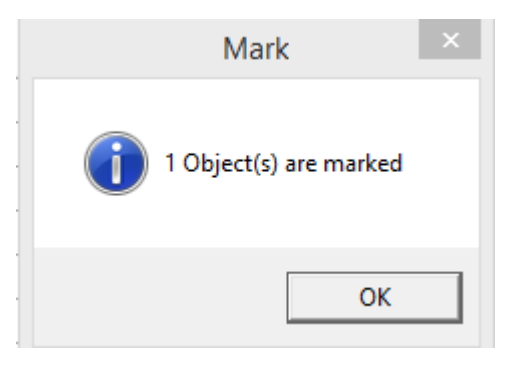

> Repeat the marking on the left, right and rear side. Click the *CLOSE* button.

#### **b. Building Block Marking**

- Click on Mark > Building Block.
- Window that appears shows the different floors. In the box near to the **Building** select the building from the drop down list, if it is more than 1.

| A 1                  | Mark Building Boundary | <b>—</b> × |
|----------------------|------------------------|------------|
| Building Building 01 | ~                      |            |
| Description          | Mark/Unmark            | Highlight  |
| GROUND FLOOR         | Unmark                 | Highlight  |
| FLOOR 1              | Unmark                 | Highlight  |
| FLOOR 2              | Unmark                 | Highlight  |
| ROOF                 | Unmark                 | Highlight  |
|                      |                        |            |
|                      | 🖉 Highlight All        | 😣 Close    |

- Corresponding to each floor, *Mark* button will be available. First, click on the *Mark* button shown near to the Ground floor, then the mouse pointer will switch to the Autocad screen like a selection pointer.
- Select the Ground floor Building Outerline & right click on the mouse. A message box appears with message as *1 object is marked*.
- The Mark button now appears like Unmark and also near to that, *Highlight* button is enabled. These all implies that the 'Object is marked'.
- Similarly, mark the rest of the floor and finally close the window by clicking on *CLOSE* button.
- ➢ By clicking on *Highlight All* button at the bottom, the selected objects in the Autocad are highlighted like dotted lines.

#### c. Road Marking

All the roads that appear around the site/plot should be marked in the **Site Plan** for calculations that involves road references.

- Click on Mark > Road.
- > In the displayed window, select the **Road Type** from the list (**Eg:** Existing or proposed).
- > In the **Name** box, type the name; say *Road with 2 metres*.

| A Road Width 🛛 🖾        |             |        |             |           |  |
|-------------------------|-------------|--------|-------------|-----------|--|
| Road Type               | Existing    | ~      |             |           |  |
| Name                    | 12.00 M Wid | e Road |             |           |  |
| Direction               | Front       | ~      |             |           |  |
| Line Type               |             |        | Mark/Unmark | Highlight |  |
| Side1                   |             |        | Unmark      | Highlight |  |
| Side2                   |             |        | Unmark      | Highlight |  |
| Center                  |             |        | Mark        |           |  |
| Z Highlight All S Close |             |        |             |           |  |

- Select the appropriate road **Direction** with respect to the plot/site in the site plan (**Eg:** front, rear).
- Click on *Mark* near to Side1 box, the mouse pointer will switch to Autocad. Select the one side of road shown below.

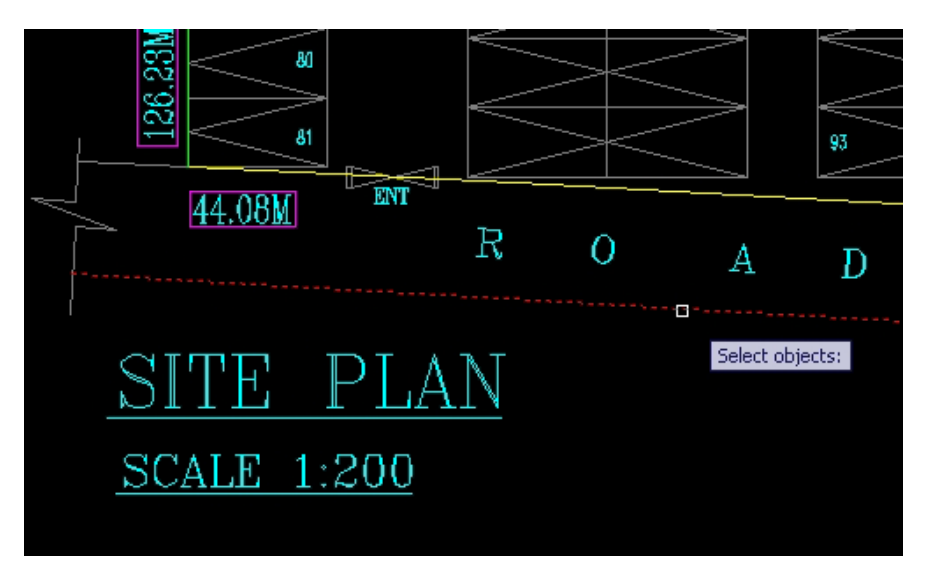

Right click the mouse. Now the Mark button turns into *Unmark* button. Thus the object is selected and the *Highlight* button is enabled in the right side.

- Similarly select the Side 2 and click *Mark*.
- > In case, there was no selection done you will get a message as *No object selected*.
- Click *Close* button to continue to the next marking.

#### d. Building Height Marking

- Click on Mark > Building Height.
- Select the **Building** from the list if it is more than 1.
- Below that, there is a box showing Ground and the Roof lines. Mark each of them from the Autocad.

#### Click *Close* button to move on to the next marking option.

| A Mark Building Height |             |   |               |           |
|------------------------|-------------|---|---------------|-----------|
| Building               | Building 01 |   | ·             |           |
| Descripti              | on          |   | Mark/Unmark   | Highlight |
| Ground Li              | ne          |   | Unmark        | Highlight |
| Roof Line              |             |   | Unmark        | Highlight |
|                        |             |   |               |           |
|                        |             | 2 | Highlight All | 😢 Close   |

#### e. Marking Means of Access

The means of access to the site/plot other than through *public roads* or *streets* (Entrances to the plot) can be marked here by following the steps given below:

- Click on Mark > Means of access.
- Enter the number of Means of access. The drop-down will populate
- Select the Means of access need to mark
- Click *Mark* button near to the Width of Means of Access and mark it from the Autocad.

| A Means of Access           |                 |                     |  |  |
|-----------------------------|-----------------|---------------------|--|--|
| Number of Means of Access 2 | Means of Access | Means of Access 1 ∨ |  |  |
| Description                 | Mark/Unma       | rk Highlight        |  |  |
| Width of Means Of Access    | Unmark          | Highlight           |  |  |
| ∠ Highlight All S Close     |                 |                     |  |  |

- Select the line which is given for means of access to the plot (**Eg:** Below highlighted line indicates the means of access provided from the main to the plot).
- > Finish the selecting process by right-clicking.

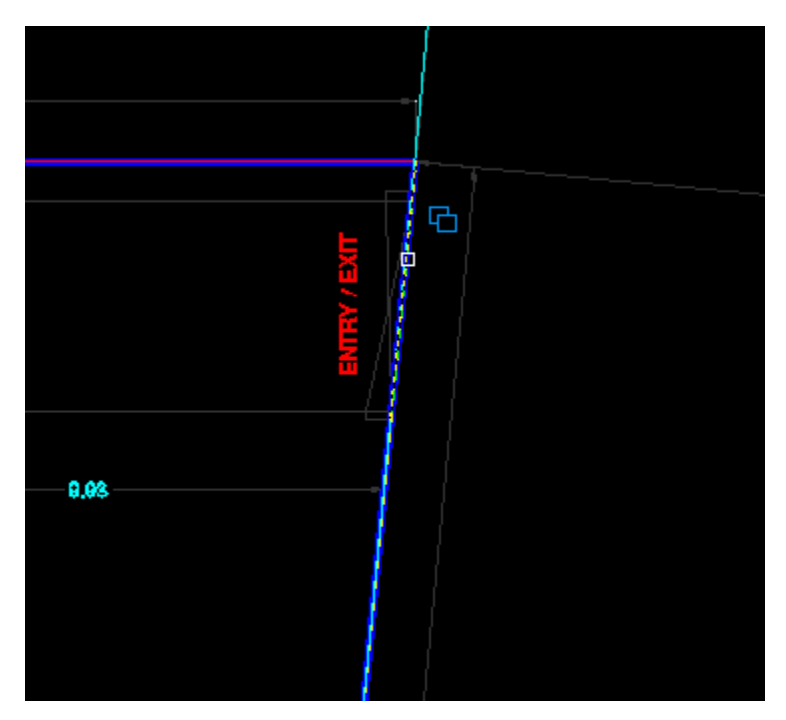

- ➢ In case if there was no selection done, a message box No object selected will appear on the screen.
- Click *OK* to continue marking.

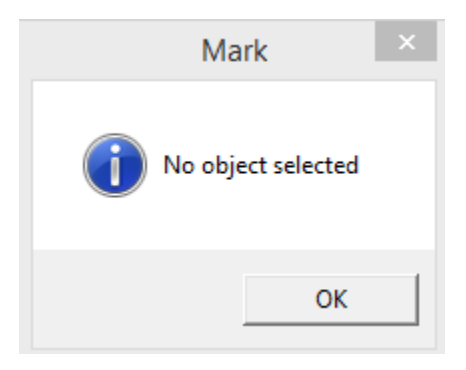

> After completing the marking, click *Close* button to continue to the next marking.

#### f. Marking Building Area

Different building areas have to be marked in the **Floor Plan(s)** for calculating the FAR/FSI and plot cover for the building. To do this, follow the below steps:

#### Click on Mark > Building area.

Building Area Window appears as shown below.

| Å                 | Mark Building Area              |   |         |           |           | 8 |
|-------------------|---------------------------------|---|---------|-----------|-----------|---|
| Building          | Building 01                     | ~ | Floor   | BASEMENT  | 「1 ∨      |   |
|                   |                                 |   |         |           |           |   |
| Description       |                                 |   | Mar     | k/Unmark  | Highlight | ^ |
| Building Outer L  | .ine                            |   |         | Unmark    | Highlight |   |
| Staircase         |                                 |   |         | Unmark    | Highlight |   |
| Ducts             |                                 |   |         | Mark      |           |   |
| Lift              |                                 |   |         | Unmark    | Highlight |   |
| Escalators        |                                 |   |         | Mark      |           |   |
| Balcony           |                                 |   |         | Mark      |           |   |
| Passage           |                                 |   |         | Mark      |           |   |
| Machine Room      |                                 |   |         | Mark      |           |   |
| Roof / open terra | асе                             |   |         | Mark      |           |   |
| Open to Sky       |                                 |   |         | Mark      |           |   |
| Parking [inside   | building line]                  |   |         | Mark      |           |   |
| Parking [outside  | Parking [outside building line] |   |         | Mark      |           |   |
| Services          |                                 |   | Mark    |           |           |   |
| Ramp Area         |                                 |   |         | Mark      |           |   |
| Driveway          |                                 |   |         | Mark      |           | * |
|                   |                                 |   | 🖉 Highl | light All | 😣 Close   |   |

- Select the **Building** and the **Floor** to which marking is to be done.
- Select New or Existing as the building is newly constructed or existing one.
- By clicking on the *Mark* Button, the application will switch to AutoCAD window, showing the drawing file. Select the building outer line on the floor plan drawing by left-clicking on the line on the drawing file as shown below. Finish the selecting process by right-clicking.

# AutoPlan BPAS Author Volume 1 Eg: a) Marking building outerline. > Click Mark >Building Outerline. Image: Click Mark > Building Outerline. Image: Click Mark > Building Outerline.

Select the building outerline from the Autocad drawing and right click to finish the marking process.

#### a) Marking Lift Room

- Click Mark >Lift Room.
- Select the Lift Room on the floor plan drawing by left-clicking on the line on the drawing file as shown below. Finish the selecting process by right-clicking.

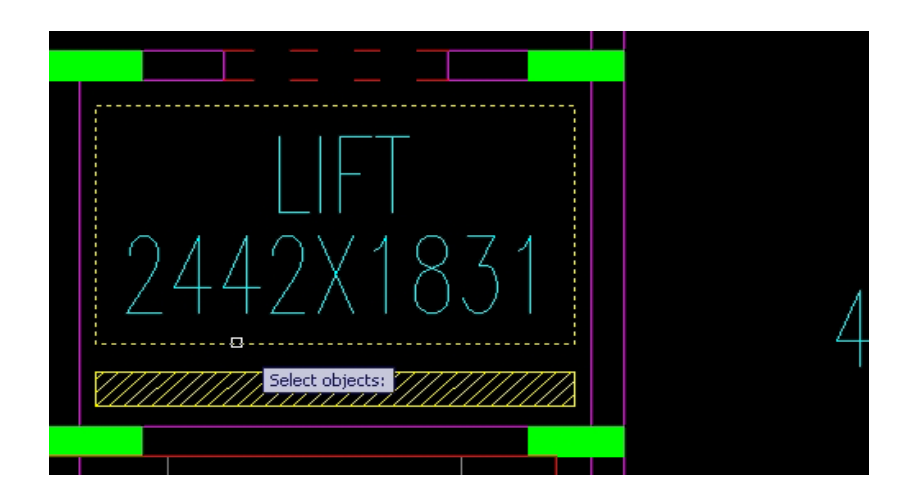

- > Mark the rest of the items and select the other floors and repeat the same marking process.
- Click *Close* Button to move to the next marking.

#### g. Marking Basement

This can be marked only if Basement is there in the building. The marking gives the difference between the Basement floor level and the Ceiling level (Plinth Height).

Click on Mark >Basement.

| Å          | A Mark Basement |   |           |       |           | × |
|------------|-----------------|---|-----------|-------|-----------|---|
| Building   | Building 01     | Ý | Floor     | BASEM | ENT 1     | * |
| Descriptio | on              |   | Mark/Un   | mark  | Highlight |   |
| Basement   | Floor Level     |   | Unm       | ark   | Highlight |   |
| Basement   | Ceiling Level   |   | Unm       | ark   | Highlight |   |
|            |                 |   |           |       |           |   |
|            |                 | 2 | Highlight | : All | 😢 Clos    | e |

- Click Mark >Basement Floor Level and mark it from the Autocad and similarly the other one.
- Click **Close** to move to the next marking

## h. Marking Plinth

This marking gives the level difference between the Ground level and the Ground floor level.

Click on Mark >Basement.

| -Å-         |             | Mark Plinth |               | ×         |
|-------------|-------------|-------------|---------------|-----------|
| Building    | Building 01 | ¥           | ]             |           |
| Description | on          |             | Mark/Unmark   | Highlight |
| Ground Let  | vel         |             | Unmark        | Highlight |
| Ground Flo  | oor Level   |             | Unmark        | Highlight |
|             |             | 2 1         | lighlight All | 🙁 Close   |

Select the *Mark* button in the ground level and mark it from the Autocad.

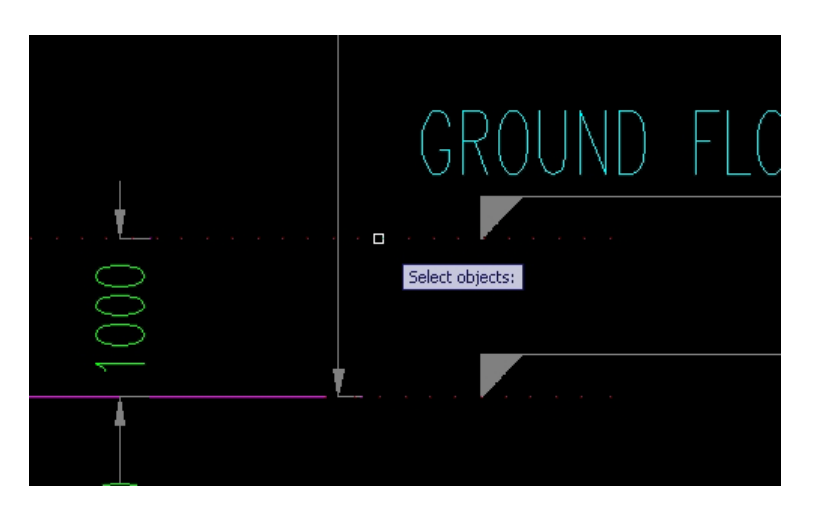

Similarly, mark the Ground floor level and Click *Close* button.

#### i. Marking Staircase

Any Staircase that may appear in the plan has to be marked for performing verification on Staircase.

- Click on Mark >Staircase.
- Select the **Building** and Floor
- Enter the number of staircase in that particular floor. Dropdown will be populated with staircase name (eg. Staircase1, Staircase2 etc.,)
- Select the staircase(eg. Staircase1, Staircase2 etc.,)
- Then select the type of staircase (Normal Staircase/Emergency Staircase/Staircase for Physical Handicap).

|                              | A Mark Staircase |         |           |           |    |
|------------------------------|------------------|---------|-----------|-----------|----|
| Building Building 01         | ~                | Floor   | FLOOR 2   |           | ¥  |
| Number of Staircases 1       | Sta              | aircase | Staircase | 21        | ¥  |
| Normal O Emergency O Physica | I.               |         |           |           |    |
| Description                  |                  | Mark/U  | Jnmark    | Highlight |    |
| Area of Staircase            |                  | Un      | mark      | Highlight |    |
| Width of Staircase           |                  | Un      | mark      | Highlight |    |
| Tread Width                  |                  | Un      | mark      | Highlight |    |
| Riser Height                 |                  | Un      | mark      | Highlight |    |
| Area of Midlanding 1         |                  | Unma    | rk H      | Highlight |    |
| Area of Midlanding 1         |                  | Unma    | rk H      | Highlight |    |
| Level                        |                  |         |           |           |    |
| Description                  | Ма               | ark/Unm | iark H    | Highlight |    |
| Start                        |                  | Unma    | rk H      | Highlight |    |
| Midlanding 1                 |                  | Unma    | rk H      | Highlight |    |
| End                          |                  | Unma    | rk I      | Highlight |    |
|                              |                  |         |           |           |    |
|                              | 2                | Highlig | ht All    | 😢 Clo     | se |

- Mark the Area of Staircase, Width of staircase, Tread width, Riser height of the Staircase.
- > Enter the number of flights and select the type of flight
- ➢ Mark the Area of mid-landing
- > Level : Mark the Start Level, Mid-landing levels and the end level
- > After marking, click on *Highlight* button to view the marked object.
- Finally click *Close* button to continue to the next marking.

#### j. Marking Car Parking

The parking area provided for Car parking which is drawn in the plan has to be marked for performing Car parking space verification in the Site Plan.

**Note**: Before marking the Car parking, make sure to mark the kurb line, Parking Line and Boundary line on the drawing.

**Parking lots**: A Cleared area which is intended for parking the vehicle.

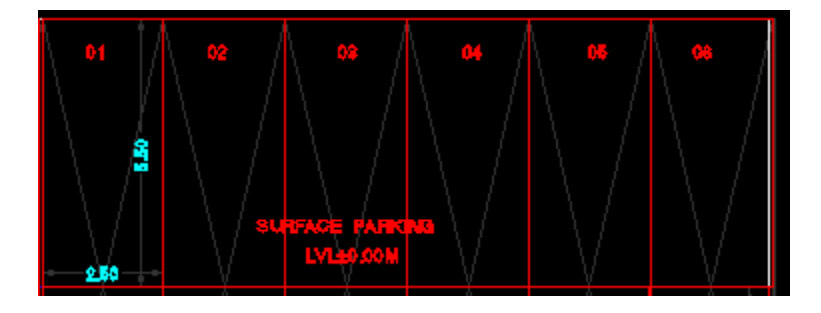

Kurb line: Line which is to be drawn at front of the parking area direction in the lot.

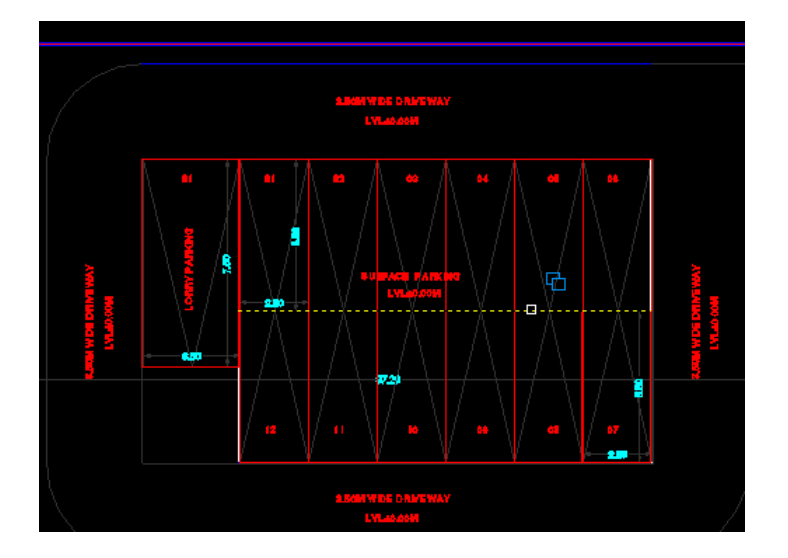

Parking line: Line which is to be drawn at the back of the parking area direction (in the parking slot).

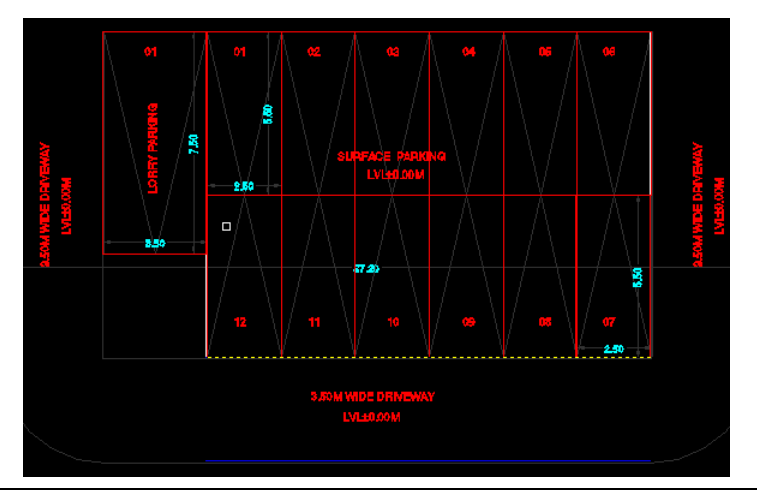

25 | P a g e

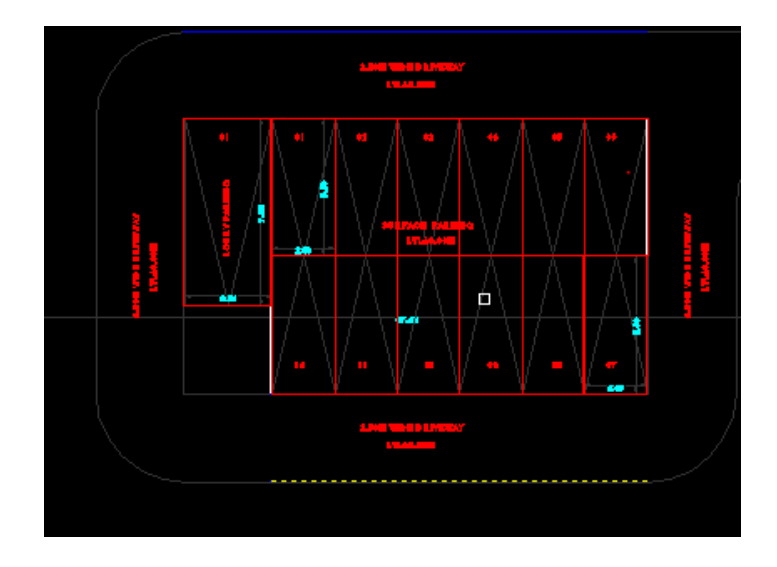

Boundary Line: Line which is drawn at the driveway area near to that parking lot.

To mark Car parking, follow the below steps:

| Click oli Mar            | K > Car    | Parking A   | rea.    |         |             |          |                |   |
|--------------------------|------------|-------------|---------|---------|-------------|----------|----------------|---|
| ٨                        |            | Mark        | Car Pa  | rking A | Area        |          |                | 8 |
| Parking Model (<br>Count | Area (     | Count       |         |         |             |          |                |   |
| Building Name            | Building   | 01          | ~       | Parking | g Location  | Margina  | I O/S & Lay-By | ¥ |
| Number of Lot            | 4          | Parking Lot | 4       | V P     | arking Type | Parallel | Parking        | v |
| ParkingLine To Ku        | urbLine Di | irection    | Up      |         | ~           |          |                |   |
| Lot Details              |            |             |         |         |             |          |                |   |
| Line Type                |            |             |         | Mark/   | Unmark      | Hig      | hlight         |   |
| Kurb Line                |            |             |         |         | Unmark      | Hig      | hlight         |   |
| - Parking Details        |            |             |         | Mark/   | InMask      | His      | blight         |   |
| Angre                    |            |             |         | Wark/   | Univiark    | nıg      | ningni.        |   |
| 90                       |            |             | ¥       |         | Unmark      | Hig      | shlight        |   |
| Parking Space De         | tails      |             |         |         |             |          |                |   |
| Parking Space D          | imension   | 1           | Parking | Require | d           | Parking  | Provided       |   |
|                          |            |             | 9       |         |             | 4        |                |   |
| 2.5 X 5                  |            |             |         |         |             |          |                |   |
| 2.5 X 5                  |            |             |         |         | I           |          |                |   |

#### Select the **Parking Location** form the drop down list. The list contains,

- ♦ Marginal and O/S & Lay-By : Parking outside the Building Boundary
- Basement : Parking inside the Basement floor
   Stilt Floor : Parking inside the stilt floor/Ground floor
   Terrace : Parking in Terrace

#### 1) Lot Details

| $\triangleright$ | Number of Lots                    | : Enter the number of parking lots         |
|------------------|-----------------------------------|--------------------------------------------|
| $\triangleright$ | Parking Type                      | : It contains Angular and parellel parking |
| $\triangleright$ | ParkingLine to KurbLine Direction | : It contains Up, Down, Right, Left        |

- Up Kurb line marked on the Top of the Parking area
- Down Kurb Line marked on the Bottom of the Parking area
- ✤ Left Kurb Line marked on the left of the Parking area
- Right Kurb line marked on the right of the parking area

#### 2) Parking details

| Parking Details |                  |                  |
|-----------------|------------------|------------------|
| Angle           | Mark/UnMark      | Highlight        |
| 0 ~             | Mark             |                  |
| 0               |                  |                  |
| 30              |                  |                  |
| 45              |                  |                  |
| 60              | Parking Required | Parking Provided |
| 90              | 0                | 0                |
| 2.3 7 3.3       | 0                | ·                |
|                 |                  |                  |

Select the angle (say 90) and mark.

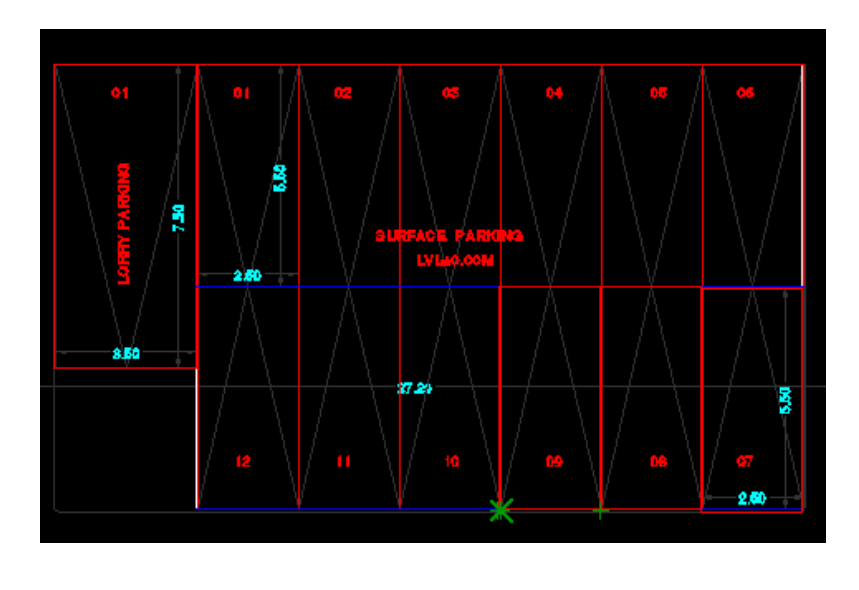

- Red Rectangular box will appear, if we click on the bottom left corner end of the parking lot.
- After clicking on the last lot of the parking area, a message box will appear as shown below. This indicates that, corresponding to the selected kurb line length, parking can be allowed only in 6 lots.

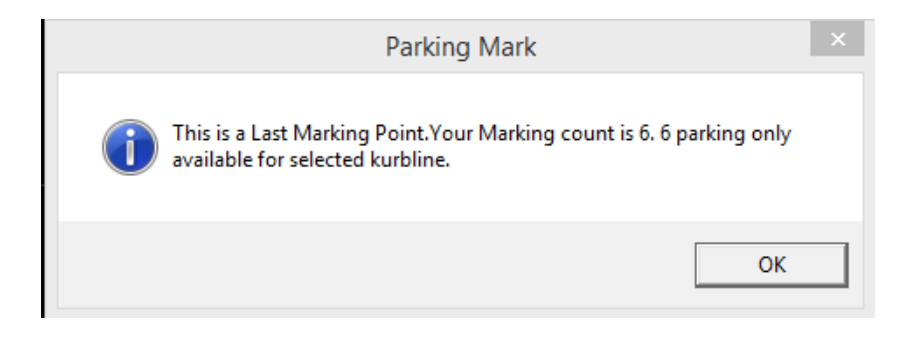

#### 3) Parking space details

Parking space details contains - Parking Required and Parking Provided.

| Parking Space Details   |                  |                  |
|-------------------------|------------------|------------------|
| Parking Space Dimension | Parking Required | Parking Provided |
| 2.5 X 5.5               | 0                | 5                |
|                         |                  |                  |

- > Parking required: It shows no of Parking required in the parking space.
- > Parking provided: It reads the Number of rectangular boxes marked on the parking area.
- Highlight all lots and Highlight All parking area can be used to highlight the marked lots and parking area.
- Finally *Close* the button to switch back to AutoPlan-Author application window

#### k. Marking Stack Parking

Stack parking is an automated (car) parking system (APS). It is a mechanical system designed to minimize the area and/or volume required for parking cars. Like multi-story parking garage, an APS provides parking for cars on multiple levels stacked vertically which allows to maximize the number of parking spaces while minimizing land usage.

To mark Stack parking, follow the below steps:

- Click on Mark > Stack Parking Area.
- Mark Lot details, Parking details and Parking space details similar to Car parking.
- Marking is similar to Car parking in addition to that **Floor Height Details** are there to mark.

| Floor Heig | ghtDetails      |             |           |
|------------|-----------------|-------------|-----------|
| Level      | Parking Level 1 | ]           |           |
| Descript   | tion            | Mark/UnMark | Highlight |
| Start      |                 | Mark        |           |
| End        |                 | Mark        |           |
|            |                 |             |           |

- > In Floor Height Details, select the level which includes parking level 1, 2 respectively.
- Select the Parking level 1 & mark the start level and end level from the Autocad drawing.

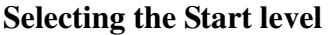

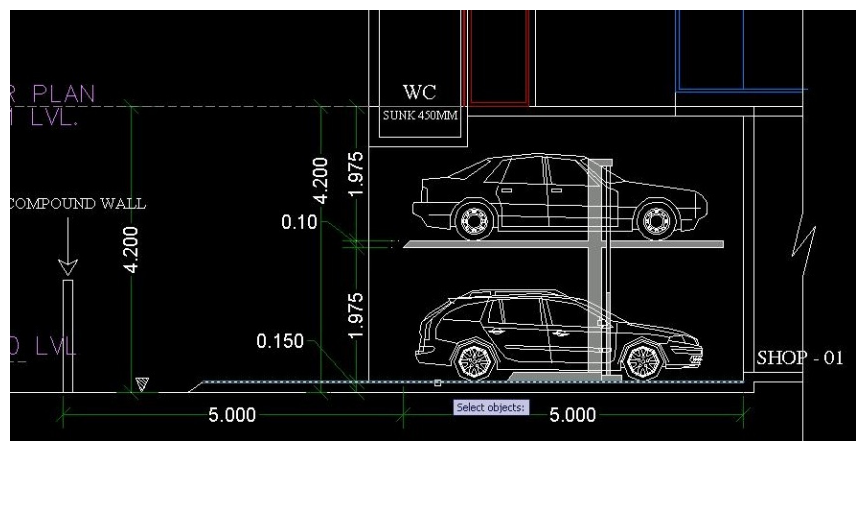

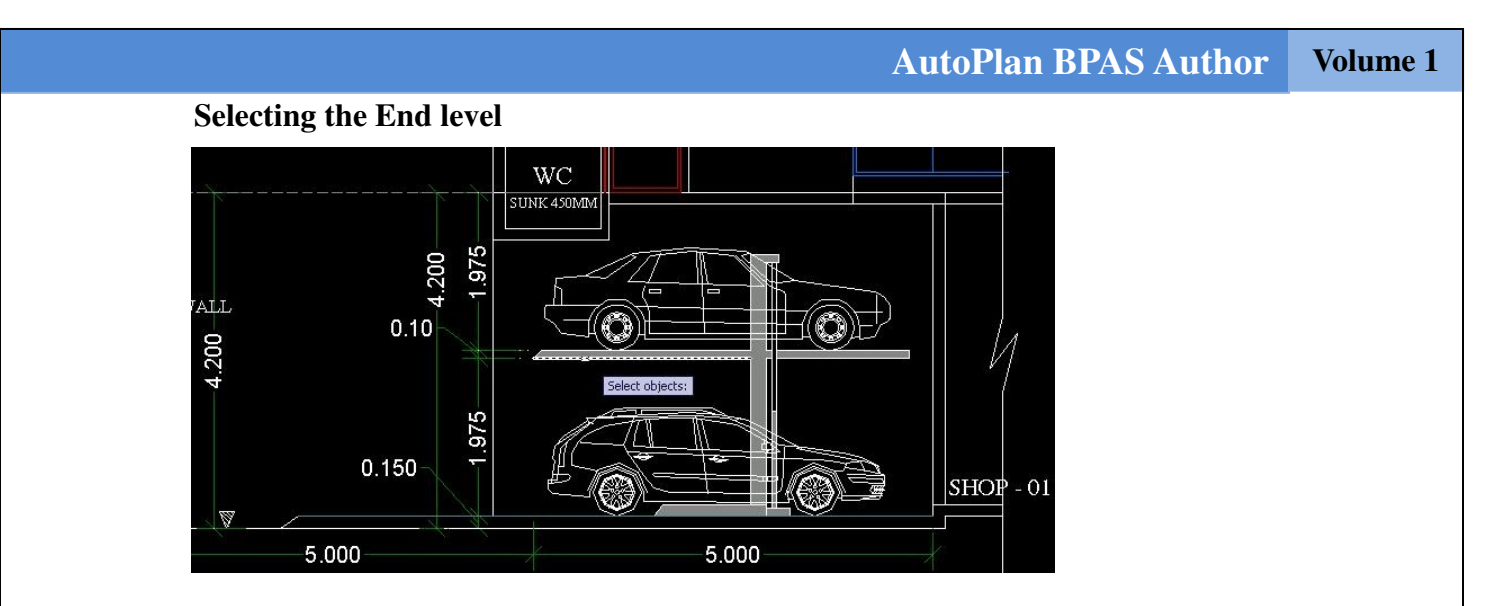

- > Repeat the process by selecting other parking lots.
- Finally click **Close** button to switch back to AutoPlan-Author application window.

#### I. Marking Two-Wheeler Parking

In Two-wheeler parking, Marking is similar to Car parking. To mark, follow the below steps.

Click on Mark > Two-wheeler Parking Area.

| A Mark Two Wheeler Parking Area |                                  |                         |                                      |                  |           |                          |            |                  |   |              |  |   |  |
|---------------------------------|----------------------------------|-------------------------|--------------------------------------|------------------|-----------|--------------------------|------------|------------------|---|--------------|--|---|--|
|                                 | Parking Model<br>Count           | 🔿 Area                  | • Count                              |                  |           |                          |            |                  |   |              |  |   |  |
| 1                               | Building Name                    | Building                | <ul> <li>Parking Location</li> </ul> |                  |           | on Marginal O/S & Lay-By |            |                  |   | ~            |  |   |  |
| 1                               | Number of Lot                    | 1 Parking Lot           |                                      | 1                | ✓ Parking |                          | Parking Ty | ype Angula       |   | ılar Parking |  | ~ |  |
|                                 | arkingLine To KurbLine Direction |                         |                                      | ✓ Parking A      |           |                          | ngle       | 90 🗸             |   |              |  |   |  |
|                                 | Lot Details                      |                         |                                      |                  |           |                          |            |                  |   |              |  |   |  |
|                                 | Line Type                        |                         |                                      | Mark/Unmark      |           |                          |            | Highlight        |   |              |  |   |  |
|                                 | Kurb Line                        |                         |                                      | Unmark           |           |                          |            | Highlight        |   |              |  |   |  |
|                                 | Parking Details                  |                         |                                      |                  |           |                          |            |                  |   |              |  |   |  |
|                                 | Description                      |                         |                                      | Mark/UnMark      |           |                          |            | Highlight        |   |              |  |   |  |
|                                 | Scooter Parking                  |                         |                                      | Unmark           |           |                          |            | Highlight        |   |              |  |   |  |
|                                 | Bicycle Parkin                   | Bicycle Parking         |                                      |                  | Mark      |                          |            |                  |   |              |  |   |  |
|                                 | Parking Space Details            |                         |                                      |                  |           |                          |            |                  |   |              |  |   |  |
|                                 | Parking Space Dimension          |                         |                                      | Parking Required |           |                          |            | Parking Provided |   |              |  |   |  |
|                                 | Scooter 1X2                      |                         |                                      | 2                |           |                          |            | 6                |   |              |  |   |  |
|                                 | Bicycle 0.5 X 2                  | Bicycle 0.5 X 2         |                                      |                  | 1         |                          |            |                  | 0 |              |  |   |  |
|                                 |                                  | All Lot 🧷 Highlight All |                                      |                  | Park      |                          | Clo        | se               |   |              |  |   |  |

- > Enter the Number of Lots, select Parking Type and ParkingLine To KurbLine Direction.
- In the Lot Details, Mark kurb line only from the drawing and in the Parking details, mark scooter and bicycle parking if both parking is mentioned in the drawing.
- Click *Mark* Button in the scooter parking. Once you click and release the left mouse button, a Red Rectangular box will be placed at the clicked position on the drawing file.

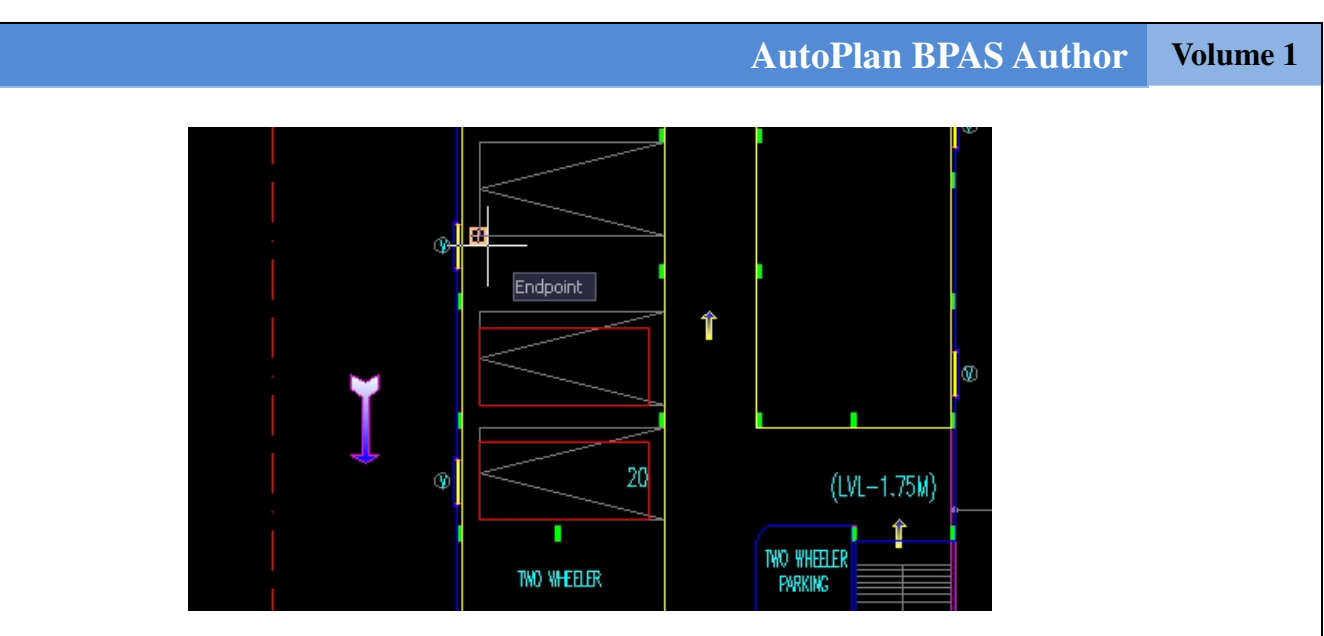

> Finish the selecting process by right-clicking and click Close button.